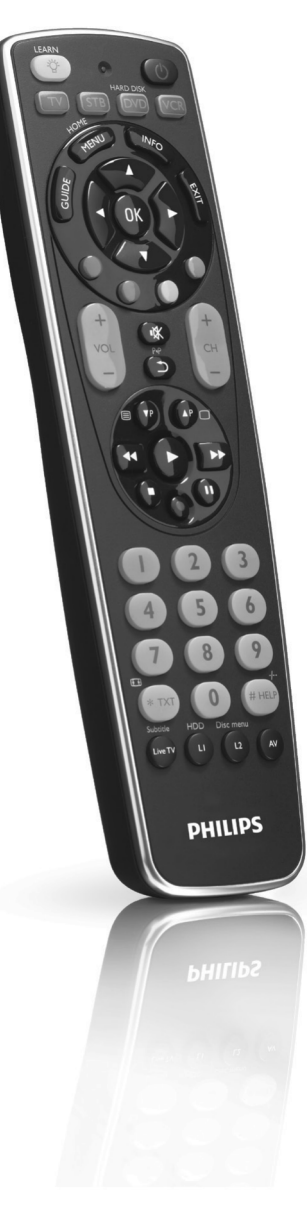

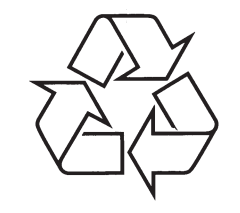

Daugiau apie firmos "Philips" gaminius galite sužinoti pasauliniame Interneto tinkle. Svetainės adresas: http://www.philips.com

Naudojimosi instrukcijų knygelė

Užregistruokite savo produktą ir gaukite visą reikiamą informaciją internete, adresu:

www.philips.com/welcome

SRP 5004/87

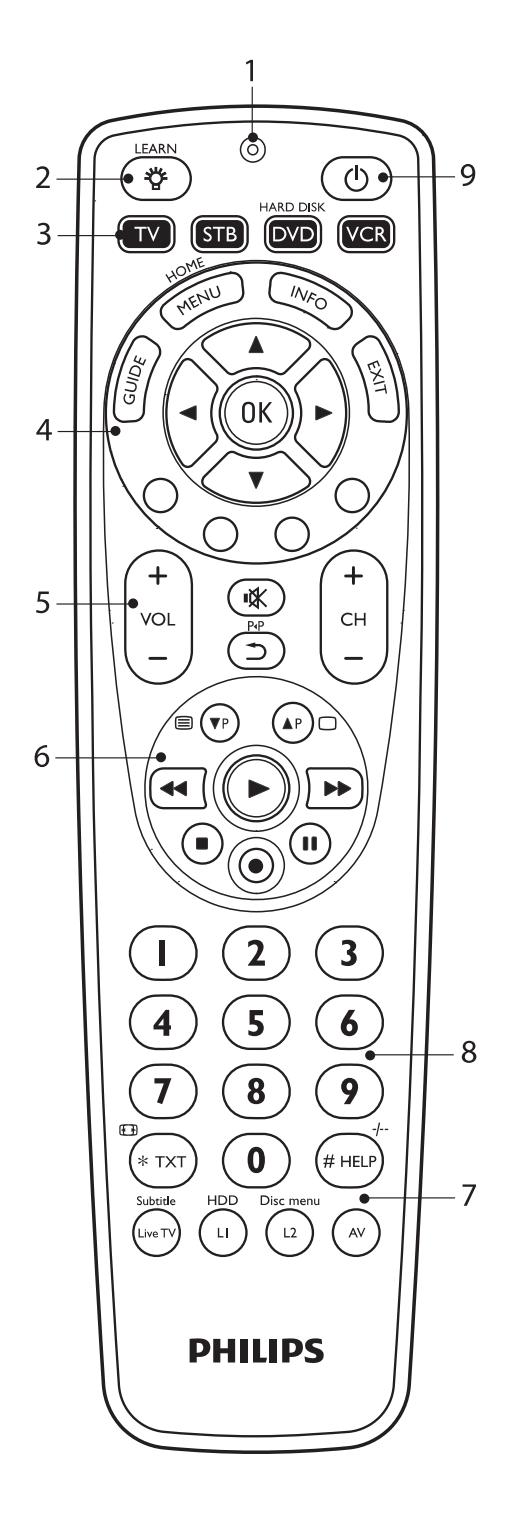

© 2009 Koninklijke Philips Electronics N.V.

Visos teisės saugomos. Dalies ar viso produkto reprodukcija yra draudžiama, jeigu nėra gautas reikiamas autorinių teisių savininko raštiškas leidimas. Informacijoje, kuri yra šiame dokumente, nėra jokių citavimo ar kontrakto dalių, o pati informacija yra laikoma tikslia ir patikima, bet gali būti pakeista be išankstinio perspėjimo.

Leidėjas neprisiima atsakomybės už jokias šios naudojimosi instrukcijų knygelės naudojimo pasekmės. Ši publikacija nereiškia ir neperteikia jokių licencijų pagal patentų ar kitų pramoninės ar intelektinės nuosavybės teises.

www.philips.com

### **INFORMACIJA VARTOTOJUI**

#### Atsikratymas senu produktu

Jūsų produktas pagamintas iš aukštos kokybės medžiagų ir komponentų, kurie gali būti perdirbami ir naudojami dar kartą.

Kai prie produkto randate šį nubraukto šiukšlių konteinerio ženklą, tai reiškia, kad produktas pagamintas pagal Europos Direktyvas 2002/96/EC.

Prašome pasidomėti vietinėmis elektros ir elektronikos produktų atsikratymo/išmetimo taisyklėmis. Prašome nelaužyti vietinių taisyklių ir neišmesti seno produkto kartu su kitomis namų apyvokos šiukšlėmis. Teisingas atsikratymas senu produktu padės sumažinti neigiamas pasekmes gamtai ir žmonių sveikatai.

#### Baterijų Informacija

Jūsų įrenginyje yra baterijos, kurios aprašytos Europos Direktyvoje 2006/66/EC ir kurių negalima išmesti kartu su įprastinėmis namų apyvokos atliekomis.

Prašome pasidomėti vietinėmis baterijų atsikratymo taisyklėmis, nes teisingas atsikratymas baterijomis padės apsaugoti nuo galimų neigiamų pasekmių gamtai ir žmonių sveikatai.

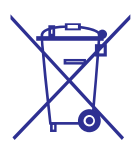

### **TURINYS**

| 1.  | Jūsų SRP5004                                     | 3    |
|-----|--------------------------------------------------|------|
| 2.  | Pradėkite                                        | 4-8  |
| 2.1 | Baterijų įdėjimas                                | 4    |
| 2.2 | Universalaus nuotolinio valdymo pulto testavimas | 4    |
| 2.3 | Nuotolinio valdymo pulto nustatymas              | .5-8 |
| 3.  | Universalaus nuotolinio valdymo                  |      |
|     | pulto naudojimas9                                | -12  |
| 3.1 | Mygtukai ir jų funkcijos                         | 9-11 |
| 3.2 | Pagrindinių funkcijų "išmokimas"11               | -12  |
| 3.3 | Mygtuko atstatymas                               | 12   |
| 4.  | Aptarnavimas ir pagalba13                        | -14  |
| 4.1 | Dažnai užduodami klausimai13                     | 3-14 |
| 4.2 | Reikalinga pagalba?                              | 14   |
|     | TV firminių ženklų kodų sąrašas15                | 5-22 |
|     | STB firminių ženklų kodų sąrašas22               | 2-28 |
|     | DVD firminių ženklų kodų sąrašas28               | 3-31 |
|     | VCR firminių ženklų kodų sąrašas31               | -33  |
|     | Informacija vartotojui                           | 34   |
|     |                                                  |      |

### 1. JŪSŲ SRP5004

Sveikiname įsigijus naują Philips SRP 5004 universalų nuotolinio valdymo pultą. Po nuotolinio valdymo pulto nustatymo juo galėsite valdyti net iki 4 įrenginių.

Patobulintas Philips patentuota Paprasto Nustatymo technologija, SRP5004 gali būti nesunkiai sukonfigūruotas pagal jūsų Televizorių, DVD grotuvą/įrašymo įrenginį, VCR (vaizdajuosčių grotuvą) ir visus papildomus įrenginius, tokius kaip Sky, British Telecom, Orange, Freebox, TNT, Canal Digital, Telefonica, Premiere, Kabel Deutschland, Belgacom TV, Telenet, Viasat ir daugelį kitų.

Paprasčiausiai sekite instrukcijomis, kurios yra skyriuje 2.3, norėdami nesunkiai nustatyti šį nuotolinio valdymo pultą taip, kad su juo galėtumėte valdyti savo įrenginius.

Norėdami pasinaudoti visais privalumais, kuriuos siūlo Philips, užregistruokite savo produktą internete, adresu www.philips.com/welcome.

### 2. PRADŽIA

### 2.1 Baterijų įdėjimas

 Įdėkite 2 AAA tipo baterijas, pagal atitinkamus + ir – polius, į baterijų skyrelį.

### Pastaba

 Keičiant baterijas visi vartotojo atlikti nustatymai išliks nuotolinio valdymo pulto atmintyje neribotą laiką.

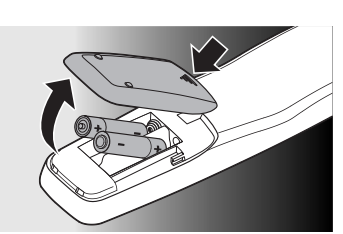

### 2.2 Universalaus nuotolinio valdymo pulto testavimas

Rekomenduojama atlikti patikrinimą, ar jūsų įrenginys/-iai reaguoja į SRP5004, prieš atliekant jo nustatymą (žiūrėkite skyrių 2.3). Pavyzdys apačioje jums padės nustatyti nuotolinio valdymo pultą pagal jūsų Televizorių. Galite sekti tais pačiais žingsniais norėdami nustatyti ir kitus įrenginius (STB, DVD grotuvą/įrašymo įrenginį ir VCR (vaizdajuosčių grotuvą)), kuriuos norite valdyti naudodamiesi SRP5004.

# Pavyzdys: universalaus nuotolinio valdymo pulto testavimas valdant Televizorių:

- 1. Įjunkite savo Televizorių rankiniu būdu arba naudokitės originaliu nuotolinio valdymo pultu. Įjunkite 1 kanalą.
- 2. Spauskite 📼 mygtuką, norėdami pasirinkti Televizorių.
  - Užsidega mygtukas.
- Jeigu mygtukas neužsidega, patikrinkite, ar teisingai įdėtos baterijos (skaitykite skyrių **2.1**).
- Patikrinkite, ar mygtukai, kuriuos norite panaudoti valdant savo Televizorių, veikia. Norėdami peržvelgti mygtukus ir jų funkcijas, remkitės skyriumi 3.1.
  - Jeigu Televizorius į visas komandas reaguoja taip, kaip turėtų, tuomet SRP5004 yra parengtas naudojimui.
- Jeigu įrenginys visiškai nereaguoja į mygtukų komandas, tuomet remkitės instrukcijų skyriumi 2.3.

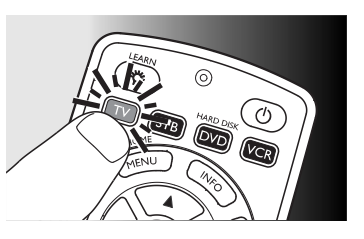

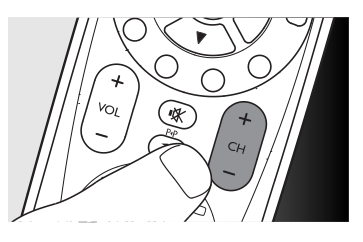

| Schaub Lorenz0144 | Towada1442        |
|-------------------|-------------------|
| Schneider0144     | Towika1442        |
| SEG1442           | TVA0582           |
| SEI-Sinudyne1459  | U                 |
| Seleco0144        | Uher1459          |
| Sentra0144        | Ultravox1442      |
| Sentron1442       | Universum0144     |
| Sharp1346         | United Quick Star |
| Shintom1442       | V                 |
| Shivaki1459       | Videon1765        |
| Shorai1459        | W                 |
| Siemens1459       | Weltblick1459     |
| Silva1459         | Y                 |
| Silver1442        | Yamishi1442       |
| Sinudyne1459      | Yokan1442         |
| Solavox0582       | Yoko0144          |
| Sonneclair1442    |                   |
| Sonoko1442        |                   |
| Sontec1459        |                   |
| Sony              |                   |
| Soundwave1459     |                   |
| Standard1442      |                   |
| Starlite1459      |                   |
| Stern1442         |                   |
| Sunkai1765        |                   |
| Sunstar1303       |                   |
| Suntronic1303     |                   |
| Sunwood1442       |                   |
| Supra1459         |                   |
| Symphonic1442     | -                 |
| т                 |                   |
| Taisho0144        |                   |
| Tandberg1442      |                   |
| Tashiko           |                   |
| Tatung0144        |                   |
| TCM               |                   |
| Teac1442          |                   |
| Tec0144           |                   |
| Teleavia1452      |                   |
| Telefunken1452    |                   |
| Teletech1442      |                   |
| Tenosal1442       |                   |
| Tensai0144        |                   |
| Tevion1765        |                   |
| Thomson           |                   |
| Thorn0144         |                   |
| Tokai1442         | 10                |
| Tonsai1337        |                   |
| Toshiba1452       |                   |

| Hypson1442                               | NEC           | 1452 |
|------------------------------------------|---------------|------|
|                                          | Neckermann    | 1452 |
| mpego0582                                | NEI           | 1459 |
| Imperial1303                             | Nesco         | 1442 |
| ngersol1459                              | Nikkai        | 0144 |
| nno Hit0144                              | Nokia         | 0144 |
| nnovation1765                            | Nordmende     | 1452 |
| nterbuy1442                              | 0             |      |
| nterfunk1459                             | Oceanic       | 0144 |
| ntervision1732                           | Okano         | 1442 |
| radio1442                                | Orion         | 0144 |
| ΤΤ1452                                   | Orson         | 1303 |
| TV0144                                   | Osaki         | 0144 |
|                                          | Otto Versand  | 1459 |
| VC1379                                   | Р             |      |
| K                                        | Palladium     | 0144 |
| (aisui1442                               | Panasonic     | 1379 |
| (archer1459                              | Pathe Cinema  | 1459 |
| (endo0144                                | Pathe Marconi | 1452 |
| (enwood1452                              | Perdio        | 1303 |
| Korpel1442                               | Philco        | 1442 |
| ýoto1442                                 | Philips       | 1309 |
|                                          | Phonola       | 1459 |
| enco1294                                 | Pioneer       | 0593 |
| _eyco1442                                | Portland      | 0144 |
| _G0144                                   | Prinz         | 1303 |
| ifetec1765                               | Profex        | 1337 |
| .ogik0144                                | Proline       | 1303 |
| umatron1442                              | Prosonic      | 1442 |
| uxor1442                                 | Руе           | 1459 |
| 1                                        | Q             |      |
| 1anesth1442                              | Quelle        | 0144 |
| 1arantz1459                              | R             |      |
| 1442 Jark                                | Radialva      | 1442 |
| 1atsui0144                               | Radiola       | 1459 |
| 1ediator1459                             | Rex           | 1452 |
| 1edion1765                               | RFT           | 0144 |
| 1emorex0144                              | Roadstar      | 1442 |
| 1emphis1442                              | Royal         | 1442 |
| 1electronic1732                          | S             |      |
| 1etz1459                                 | Saba          | 1452 |
| 1icromaxx1765                            | Saisho        | 0144 |
| 1icrostar1765                            | Samsung       | 0942 |
| 1igros1303                               | Samurai       | 0023 |
| 1itsubishi0144                           | Sansui        | 1452 |
| 1ultitech0144                            | Sanwa         | 1459 |
| 1 1303 1 1 1 1 1 1 1 1 1 1 1 1 1 1 1 1 1 | Sanyo         | 1408 |
| N                                        | Saville       | 1442 |
| Vational1459                             | SBR           | 1459 |
|                                          |               |      |

### ... PRADŽIA

#### 2.3 Nuotolinio valdymo pulto nustatymas

Tai yra reikalinga tik tuomet, jeigu jūsų įrenginys nereaguoja į SRP5004. Jeigu taip ir yra, SRP5004 neatpažįsta jūsų įrenginio rūšies/modelio ir jums reikės suprogramuoti nuotolinio valdymo pultą, kad pastarasis atpažintų jūsų įrenginį. Pavyzdys apačioje padės tai padaryti su jūsų TV. Galite sekti tais pačiais žingsniais norėdami nustatyti ir kitus įrenginius (STB, DVD grotuvą/įrašymo įrenginį ir VCR (vaizdajuosčių grotuvą)), kuriuos norite valdyti naudodamiesi SRP5004.

Nuotolinio valdymo pultas gali būti nustatomas taip, kad juo būtų galima valdyti bet kuriuos 4 iš apačioje nurodytų įrenginių.

Įrenginio pavadinimas Aprašymas

| <b>TV</b> (televizorius) | Įprastas televizorius, plokščiaekra-<br>nis televizorius ir projekcinis televi-<br>zorius, televizoriaus dalis / vaizdajuos-<br>čių grotuvas su televizoriumi / DVD<br>su televizoriumi / DVD komplektai                              |
|--------------------------|----------------------------------------------------------------------------------------------------|
| STB (priedas)            | Kabelinė dėžutė, satelitinis imtuvas,<br>Skaitmeninis Video Transliavimo<br>įrenginys (DVB-T), Internetinio<br>Protokolo televizorius (IPTV), Free<br>To Air televizorius, Aukštos Koky-<br>bės Televizijos dekoderis (HDTV)          |
| DVD                      | DVD grotuvas / įrašymo įrenginys<br>(DVDR), DVD/Kietojo disko<br>kombinacija (DVDR-HDD), Blu-Ray<br>grotuvas, Aukštos Kokybės DVD<br>grotuvas (HD-DVD), DVD –<br>televizoriaus dalis / DVD, TV / VCR /<br>DVD ir VCR / DVD komplektai |
| VCR                      | Vaizdajuosčių grotuvas / įrašymo įren-<br>ginys, VCR – televizoriaus dalis / VCR,<br>TV/VCR/DVD ir VCR/DVD komplektai                                                                                                    |

# Pavyzdys: universalaus nuotolinio valdymo pulto nustatymas valdant Televizorių:

- 1. Įjunkite savo televizorių rankiniu būdu arba naudokitės originaliu nuotolinio valdymo pultu. Įjunkite 1 kanalą.
- 2. Paspauskite ir nuspaudę laikykite 📼 mygtuką 5 sekundes, kol užsidegs raudona Setup LED 💿 lemputė.
  - Nuotolinio valdymo pultas yra nustatymo režime.

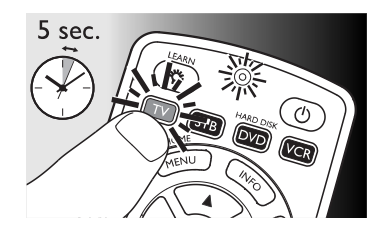

### ... PRADŽIA

3. Jrangos rūšių sąraše, kuris yra šios naudojimosi instrukcijų knygelės gale, susiraskite savo televizoriaus firmos ženklą. Keturių skaitmenų kodas yra duotas kiekvienam firminiam ženklui.

Naudokitės skaitiniais mygtukais, norėdami įvesti savo televizoriaus/įrenginio rūšies pavadinimą (Pvz.: Philips TV, 2195).

- Jeigų raudona Setup LED ⊚ lemputė išsijungs. vadinasi, buvo įvestas blogas kodas. Tokiu atveju pabandykite dar karta.
- **4.** Nukreipkite nuotolinio valdymo pulta į televizorių. Spauskite ir nuspaudę laikykite mygtuką <sup>(1)</sup>, o kai televizorius persijungs į budėjimo režimą, staigiai atleiskite.
  - Atlikti šį žingsnelį dažniausiai užtrunka tarp 5 60 sekundžių. Išskirtinėmis aplinkybėmis atlikti šį žingsnelį gali užtrukti iki 15 minučių.
- 5. Jjunkite televizorių ir patikrinkite, ar visi jums reikalingi mygtukai veikia. Pabandykite, pavyzdžiui, ar tinkamai veikia – CH + mygtukai.
- Jeigu mygtukas nefunkcionuos kaip tikėtasi, • paspauskite ir jį nuspaudę laikykite kol jis suveiks, tuomet staigiai atleiskite. Noredami daugiau informacijos, žiūrėkite skyrių 2.3.2.
- 6. Spauskite 📼 mygtuką du kartus, norėdami išsaugoti nustatymus ir išeiti iš nustatymų režimo.
  - Jeigu mygtukai nebus nespaudžiami5 ar daugiau minučių, nuotolinio valdymo pultas automatiškai išsaugos jūsų nustatymus ir išeis iš nustatymų meniu.

#### Pastaba

Jeigu norite nustatymus pakeisti dar kartą, galite tai ٠ padaryti bet kuriuo metu.

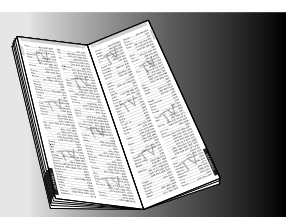

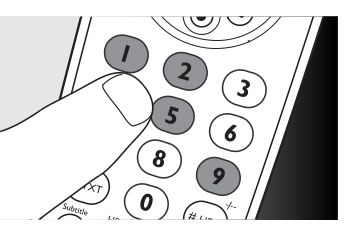

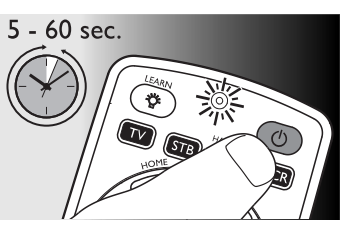

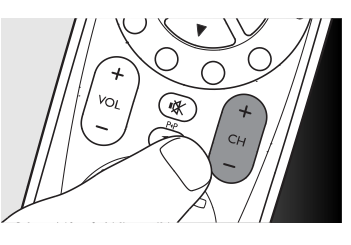

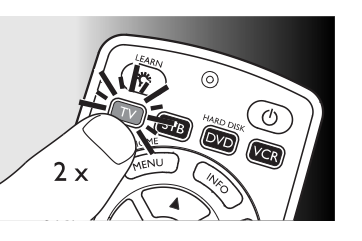

### **IRANGOS RŪŠIU SARAŠAS**

| Y            |
|--------------|
| Yakumo1255   |
| Yamada1140   |
| Yamaha1771   |
| Yamakawa1358 |
| Yukai1358    |
| Z            |
| Zenith       |

### VCR firminių ženklų kodų sąrašas

| Adelsound1459          | Emerson          |
|------------------------|------------------|
| Adyson1442             | ESC              |
| Aiwa0144               | Etzuko           |
| Akai0932               | Europhon         |
| Akiba1442              | F                |
| Akura0144              | Ferguson         |
| Alba0144               | Fidelity         |
| Ambassador0582         | Finlandia        |
| Amstrad1732            | Finlux           |
| Anitech                | Firstline        |
| Ansonic1459            | Fisher           |
| ASA1459                | Flint            |
| Asuka0144              | Formenti-Phoenix |
| Audiosonic1442         | Frontech         |
| AudioTon0932           | Fuiitsu          |
| В                      | Funai            |
| Baird0144              | G                |
| Bang & Olufsen0582     | Galaxi           |
| Basic Line0144         | GBC              |
| Baur1459               | GEC              |
| Bestar0144             | Geloso           |
| Black Panther Line1442 | General          |
| Blaupunkt1459          | General Technic  |
| Blue Sky1459           | GoldHand         |
| Bondstec0144           | GoldStar         |
| Bush1442               | Goldstal         |
| с                      | Goodmans         |
| Cathay1442             | Graetz           |
| Catron0582             | Grandin          |
| CGE0144                | Granulin         |
| Cimline1442            | Grundig          |
| Clatronic0144          |                  |
| Condor0144             | Hanseatic        |
| Crown0144              | Hantor           |
| D                      | Harwood          |
| Daewoo0144             | НСМ              |
| Dansai1442             | Hinari           |
| Dantax                 | Hisawa           |
| Daytron1442            | Hitachi          |

Decca..... .....0144 Denko.....1442 Diamant..... .....1459 Dual..... ....0144 Dumont..... ..0144 Elbe. .1442 Elcatech ..1442 Elsay..... Elta.... .1442 ...1442 ..0144 ...1442 on ..... ......1452 ia.....1459 ....0144 ......1442

....1459

De Graaf.....

Е

....0932 ...1765 nti-Phoenix......1459 ....0582 ch.... ...1303 ..0144 ..1303 ...0144 ......1459 )..... ......1337 a .....0582 land.....1442

.....0144

.....0144

.....1459

..0144

.0144

..0144

.0932

.1442

..1442

..0144

..1765

..0144

### **IRANGOS RŪŠIU SARAŠAS**

| peeKTON00                                                                                                    | 00 Sor                                                                                                    | itech                                                                                                    | .0932                                                                                                    |
|----------------------------------------------------------------------------------------------------|----------------------------------------------------------------------------------------------------|----------------------------------------------------------------------------------------------------|----------------------------------------------------------------------------------------------------|
| Pensonic12                                                                                                    | 43 Sor                                                                                                    | ıy                                                                                                    | .1379                                                                                                    |
| Philco                                                                                                    | 36 Sol                                                                                                    | indmaster                                                                                                    | .0721                                                                                                    |
| Philips13                                                                                                    | 09 Sou                                                                                                    | Indmax                                                                                                    | .0721                                                                                                    |
| Philips Magnavox17                                                                                                    | 82 Spe                                                                                                    | ctra                                                                                                    | .1243                                                                                                    |
| Phonotrend12                                                                                                    | 35 Stai                                                                                                    | ndard                                                                                                    | .0721                                                                                                    |
| Pioneer13                                                                                                    | 37 Sta                                                                                                    | ^ Cluster                                                                                                    | .0721                                                                                                    |
| Pointer12                                                                                                    | 43 Sta                                                                                                    | rmedia                                                                                                    | .0000                                                                                                    |
| Portland12                                                                                                    | 43 Sur                                                                                                    | kai                                                                                                    | .1243                                                                                                    |
| Powerpoint12                                                                                                    | 43 Sup                                                                                                    | ersonic                                                                                                    | .0236                                                                                                    |
| Proline12                                                                                                    | 55 Sup                                                                                                    | ervision                                                                                                    | .0721                                                                                                    |
| Prosonic05                                                                                                    | 82 Sylv                                                                                                    | vania                                                                                                    | .1358                                                                                                    |
| Provision12                                                                                                    | 48 Syn                                                                                                    | nphonic                                                                                                    | .1358                                                                                                    |
| R                                                                                                    | Syn                                                                                                    | n                                                                                                    | .0721                                                                                                    |
| Raite                                                                                                    | 60 T                                                                                                    |                                                                                                    |                                                                                                    |
| REC17                                                                                                    | 82 T.D                                                                                                    | .E. Systems                                                                                                    | .0932                                                                                                    |
| RedStar06                                                                                                    | 64 Tati                                                                                                    | ung                                                                                                    | .1243                                                                                                    |
| Reoc07                                                                                                    | 21 TC                                                                                                    | M                                                                                                    | .1358                                                                                                    |
| Revoy00                                                                                                    | 00 Tea                                                                                                    | C                                                                                                    | .1505                                                                                                    |
| Rimax10                                                                                                    | 98 Tec                                                                                                    |                                                                                                    | .1248                                                                                                    |
| Roadstar00                                                                                                    | 00 Tec                                                                                                    | hnika                                                                                                    | .1235                                                                                                    |
| Ronin12                                                                                                    | 43 Tele                                                                                                    | efunken                                                                                                    | .0822                                                                                                    |
| Rowa03                                                                                                    | 06 Ten                                                                                                    | sai                                                                                                    | .1243                                                                                                    |
| Rownsonic08                                                                                                    | 22 Tev                                                                                                    | ion                                                                                                    | .1358                                                                                                    |
| Royal02                                                                                                    | 36 Tho                                                                                                    | omson                                                                                                    | .1408                                                                                                    |
| S                                                                                                    | Tok                                                                                                    | ai                                                                                                    | .0362                                                                                                    |
| Saba13                                                                                                    | 09 Top                                                                                                    | Suxess                                                                                                    | .0000                                                                                                    |
|                                                                                                    |                                                                                                    |                                                                                                    |                                                                                                    |
| Sabaki07                                                                                                    | 21 Tos                                                                                                    | hiba                                                                                                    | .1421                                                                                                    |
| Sabaki07<br>Saivod12                                                                                                    | 21 Tos<br>43 TR/                                                                                                    | hiba<br>ANS-continents                                                                                              | .1421<br>.0051                                                                                                    |
| Sabaki07<br>Saivod12<br>Sampo13                                                                                                    | 21 Tos<br>43 TR,<br>58 Tra                                                                                                    | hiba<br>ANS-continents<br>nsonic                                                                                    | .1421<br>.0051<br>.1235                                                                                                    |
| Sabaki07<br>Saivod                                                                                                    | 21 Tos<br>43 TR<br>58 Tra<br>46 Tric                                                                                                    | hiba<br>ANS-continents<br>nsonic                                                                                    | .1421<br>.0051<br>.1235<br>.1243                                                                                                    |
| Sabaki07<br>Saivod12<br>Sampo13<br>Samsung13<br>Sansui12                                                                                             | 21 Tos<br>43 TR<br>58 Tra<br>46 Tric<br>07 Tru                                                                                                    | hiba<br>ANS-continents<br>nsonic<br>y<br>Vision                                                                     | .1421<br>.0051<br>.1235<br>.1243<br>.1260                                                                                                    |
| Sabaki07         Saivod12         Sampo13         Samsung13         Sansui12         Sanyo12                                                         | 21 Tos<br>43 TR<br>58 Tra<br>46 Tric<br>07 Tru<br>52 TSI                                                                                                    | hiba<br>ANS-continents<br>Description<br>Vision<br>1                                                                | .1421<br>.0051<br>.1235<br>.1243<br>.1260<br>.0000                                                                                                    |
| Sabaki                                                                                                    | 21 Tos<br>43 TR<br>58 Tra<br>46 Tric<br>07 Tru<br>52 TSI<br>58 <b>U</b>                                                                                                    | hiba<br>ANS-continents<br>Description<br>Vision<br>1                                                                | .1421<br>.0051<br>.1235<br>.1243<br>.1260<br>.0000                                                                                                    |
| Sabaki                                                                                                    | 21 Tos<br>43 TR<br>58 Tra<br>46 Tric<br>07 Tru<br>52 TSI<br>58 <b>U</b><br>43 Um                                                                                                    | hiba<br>ANS-continents<br>D<br>Vision<br>1                                                                          | .1421<br>.0051<br>.1235<br>.1243<br>.1260<br>.0000                                                                                                    |
| Sabaki                                                                                                    | 21 Tos<br>43 TR<br>58 Tra<br>46 Tric<br>07 Tru<br>52 TSI<br>58 <b>U</b><br>43 Um<br>58 Uni                                                                                                    | hiba<br>ANS-continents<br>o<br>Vision<br>1<br>iax<br>ted                                                            | .1421<br>.0051<br>.1235<br>.1243<br>.1260<br>.0000<br>.1098<br>.1235                                                                                                    |
| Sabaki07<br>Saivod12<br>Sampo13<br>Samsung13<br>Sansui12<br>Sanyo12<br>Sanyo12<br>ScanMagic13<br>Schaub Lorenz12<br>Schneider13<br>Scientific Labs07 | 21 Tos<br>43 TR<br>58 Tra<br>46 Tric<br>07 Tru<br>52 TSI<br>58 <b>U</b><br>58 <b>U</b><br>58 Uni<br>58 Uni<br>21 Uni                                                                                                    | hiba<br>ANS-continents<br>vision<br>1<br>ted<br>versal                                                              | .1421<br>.0051<br>.1235<br>.1243<br>.1260<br>.0000<br>.1098<br>.1235<br>.1703                                                                                              |
| Sabaki                                                                                                    | 21 Tos<br>43 TR<br>58 Tra<br>46 Tric<br>07 Tru<br>52 TSP<br>58 <b>U</b><br>43 Um<br>58 Uni<br>21 Uni<br>36 <b>V</b>                                                                                                    | hiba<br>ANS-continents<br>Vision<br>1<br>ted<br>versal                                                              | .1421<br>.0051<br>.1235<br>.1243<br>.1260<br>.0000<br>.1098<br>.1235<br>.1703                                                                                              |
| Sabaki                                                                                                    | 21 Tos<br>43 TR<br>58 Tra<br>46 Tric<br>07 Tru<br>52 TSP<br>58 U<br>43 Um<br>58 Uni<br>21 Uni<br>36 V<br>00 Vie                                                                                                    | hiba<br>ANS-continents<br>Vision<br>1<br>ted<br>versal<br>wmaster                                                   | .1421<br>.0051<br>.1235<br>.1243<br>.1260<br>.0000<br>.1098<br>.1235<br>.1703                                                                                              |
| Sabaki                                                                                                    | 21 Tos<br>43 TR<br>58 Tra<br>46 Tric<br>07 Tru<br>52 TSt<br>58 U<br>43 Um<br>58 Uni<br>21 Uni<br>36 V<br>00 Vie<br>58 W                                                                                                    | hiba<br>ANS-continents<br>Vision<br>1<br><br>ted<br>versal<br>wmaster                                               | .1421<br>.0051<br>.1235<br>.1243<br>.1260<br>.0000<br>.1098<br>.1235<br>.1703                                                                                              |
| Sabaki                                                                                                    | 21 Tos<br>43 TR<br>58 Tra<br>46 Tric<br>07 Tru<br>52 TSt<br>58 U<br>43 Um<br>58 Uni<br>21 Uni<br>36 V<br>00 Vie<br>58 W<br>74 Wa                                                                                                    | hiba<br>ANS-continents<br>Vision<br>1<br>ax<br>ted<br>versal<br>wmaster                                             | .1421<br>.0051<br>.1235<br>.1243<br>.1260<br>.0000<br>.1098<br>.1235<br>.1703<br>.0000                                                                                     |
| Sabaki                                                                                                    | 21 Tos<br>43 TR<br>58 Tra<br>46 Tric<br>07 Tru<br>52 TSt<br>58 U<br>43 Um<br>58 U<br>143 Um<br>58 U<br>143 V<br>00 Vie<br>58 ₩<br>74 Wa<br>89 We                                                                                                    | hiba<br>ANS-continents<br>Vision<br>1<br><br>ted<br>versal<br>wmaster<br>itec                                       | .1421<br>.0051<br>.1235<br>.1243<br>.1260<br>.0000<br>.1098<br>.1235<br>.1703<br>.0000<br>.0000<br>.1255                                                                   |
| Sabaki                                                                                                    | 21 Tos<br>43 TRJ<br>58 Tra<br>46 Tricion<br>77 Tru<br>52 TSt<br>58 U<br>43 Um<br>58 U<br>43 Um<br>58 U<br>43 Um<br>58 W<br>74 Va<br>89 We<br>00 Wh                                                                                                    | hiba<br>ANS-continents<br>Vision<br>1<br><br>versal<br>wmaster<br>itec<br>itec<br>aarfedale                         | .1421<br>.0051<br>.1235<br>.1243<br>.1260<br>.0000<br>.1098<br>.1235<br>.1703<br>.0000<br>.0000<br>.1255<br>.0942                                                          |
| Sabaki                                                                                                    | 21 Tos<br>43 TRJ<br>58 Tra<br>46 Trico<br>07 Tru<br>52 TSt<br>58 U<br>43 Umi<br>58 U<br>43 Umi<br>58 V<br>00 Vie<br>58 V<br>74 Wa<br>89 We<br>00 Wh<br>48 Wc                                                                                                    | hiba<br>ANS-continents<br>Vision<br>1<br><br>versal<br>wmaster<br>itec<br>itec<br>itec<br>itec<br>varfedale         | .1421<br>.0051<br>.1235<br>.1243<br>.1260<br>.0000<br>.1098<br>.1235<br>.1703<br>.0000<br>.1255<br>.0942<br>.0085                                                          |
| Sabaki                                                                                                    | 21 Tos<br>43 TRJ<br>58 Tra<br>46 Trico<br>07 Tru<br>52 TSF<br>58 U<br>43 Um<br>58 Uni<br>21 Uni<br>36 V<br>00 Vie<br>58 W<br>74 Wa<br>89 We<br>00 WH<br>48 Wo<br>42 X                                                                                                    | hiba<br>ANS-continents<br>Vision<br>1<br>versal<br>wmaster<br>itec<br>itec<br>itec<br>itec<br>itec                  | .1421<br>.0051<br>.1235<br>.1243<br>.1260<br>.0000<br>.1098<br>.1235<br>.1703<br>.0000<br>.0000<br>.1255<br>.0942<br>.0085                                                 |
| Sabaki                                                                                                    | 21 Tos<br>43 TRJ<br>58 Tra<br>46 Trico<br>07 Tru<br>52 TSI<br>58 U<br>43 Um<br>58 Uni<br>21 Uni<br>36 V<br>00 Vie<br>58 W<br>74 Wa<br>89 We<br>00 WH<br>48 Wo<br>48 Wo<br>48 Wo<br>48 Xo                                                                                                    | hiba<br>ANS-continents<br>Vision<br>1<br>versal<br>wmaster<br>itec<br>itec<br>itec<br>arfedale<br>xter              | 1421<br>10051<br>1235<br>1243<br>1260<br>.0000<br>1098<br>1235<br>.0000<br>.0000<br>.0000<br>.0000<br>.0000<br>.0000<br>.0000<br>.0000<br>.0000<br>.0000<br>.0000<br>.0236 |
| Sabaki                                                                                                    | 21 Tos<br>43 TRJ<br>58 Tra<br>46 Trico<br>07 Tru<br>52 TSF<br>58 U<br>43 Um<br>58 Uni<br>58 W<br>74 Wa<br>89 W€<br>00 WF<br>48 Wc<br>48 Wc<br>48 Xc<br>58 Xb<br>48 Xc                                                                                                    | hiba<br>ANS-continents<br>Vision<br>1<br>ted<br>versal<br>wmaster<br>itec<br>itec<br>parfedale<br>xter<br>px<br>gic | 1421<br>10051<br>1235<br>1243<br>1260<br>.0000<br>1098<br>1235<br>1703<br>.0000<br>.0000<br>.0000<br>.0000<br>.0236<br>.0236<br>.1207                                      |
| Sabaki                                                                                                    | 21 Tos<br>43 TRJ<br>58 Tra<br>46 Trico<br>07 Tru<br>52 TSF<br>58 U<br>43 Um<br>58 Uni<br>58 W<br>74 Wa<br>89 W€<br>00 WF<br>48 W6<br>48 W6<br>48 X6<br>48 X10<br>43 X10<br>43 X10<br>43 X10<br>43 X10<br>43 X10<br>43 X10<br>43 X10<br>43 X10<br>43 X10<br>43 X10<br>43 X10<br>43 X10<br>43 X10<br>43 X10<br>43 X10<br>43 X10<br>43 X10<br>44 X10<br>44 X10<br>45 X10<br>45 X10 | hiba<br>ANS-continents<br>Vision<br>1<br>versal<br>wmaster<br>itec<br>itec<br>arfedale<br>xter<br>gic<br>S          | 1421<br>10051<br>1235<br>1243<br>1260<br>.0000<br>1098<br>1235<br>1703<br>.0000<br>.0000<br>.0000<br>.0000<br>.0236<br>.0236<br>.1207<br>.1243                             |

### ... PRADŽIA

- Jeigu irenginys nereaguoja i kai kurias komandas arba visiškai nereaguoja, arba, jeigu jūs negalite rasti tinkamo kodo savo jrenginiui, jveskite "9, 9, 9, 9" 3-iame žingsnelyje ir teskite toliau nuo 4-o žingsnelio. Nuotolinio valdymo pultas ieškos kodo, kuris tiktu iūsu televizoriui, visoie duomenu bazėje, Pilna paieška duomenų bazėje gali užtrukti iki 15 minučių.
- Kitu atveju, universalų nuotolinio valdymo pultą • galite nustatyti naudodamiesi "mokymosi" funkcija, kaip aprašyta skyriuje 3.2.

#### 2.3.1 Nuotolinio valdymo pulto nustatymas kitiems irenginiams (STB, DVD grotuvui / irašymo irenginiui ir VCR)

- **1.** Jsitikinkite, kad jrenginys yra jjungtas, pilnai veikiantis ir gali reaguoti i nuotolinio valdymo pulto komandas. Pvz.: jdėkite diską į DVD grotuvą / įrašymo įrenginį arba vaizdajuostę į vaizdajuosčių grotuvą.
- 2. Tuomet sekite žingsneliais nuo 2 iki 6. kurie vra aprašvti skyriuje "Universalaus nuotolinio valdymo pulto nustatymas pagal TV". Atminkite, kad turite naudoti tinkama jrenginio pasirinkimo mygtuka: 💷 , 🚾 , arba 🖙 .

#### 2.3.2 Mygtukų patobulinimas

Jeigu jūsų nuotolinio valdymo pultas yra teisingai sukonfigūruotas, jis turėtų valdyti visus jūsų įrenginius. Kad ir kaip būtų, naudojant nuotolinio valdymo pulta pirmajį karta gali atsitikti taip, kad kai kurie mygtukai nefunkcionuos taip, kaip tikėtasi. Šiuo atveju jūs galite nustatyti nuotolinio valdymo pulta, kad šis ieškotu alternatyvu.

#### = Pastaba

• Myotuku patobulinimas yra neimanomas, kai kodas buvo rastas per pilną paiešką duomenų bazėje (naudojantis kodu "9, 9, 9, 9").

#### Pirminio nustatymo metu

- 1. Jsitikinkite, kad signalą priimantis įrenginys yra įjungtas. Pvz.: kai bandote pataisyti mygtuką "Play" (Groti) savo DVD grotuvui, isitikinkite, kad j DVD grotuvą yra įdėtas DVD diskas, nes kitu atveju "Play" mygtukas negalės funkcionuoti.
- 2. Paspauskite mygtuką, kuris nefunkcionuoja, laikykite jį nuspaudę ir atleiskite nedelsiant, kai įrenginys sureaguos. Kartokite šiuos veiksmus kiekvienam mygtukui, kuris nefunkcionuoja.
- Jeigu mygtukas vis dar nefunkcionuoja (tinkamai), pabandy-٠ kite ji dar karta paspausti ir palaikyti ilgesni laiko tarpa.

### ... PRADŽIA

#### Po pirminio nustatymo

- **1.** Jsitikinkite, kad signalą priimantis įrenginys yra jjungtas. Pvz.: kai bandote pataisyti mygtuka "Play" (Groti) savo DVD grotuvui, jsitikinkite, kad j DVD grotuvą yra įdėtas DVD diskas, nes, kitu atveju, "Play" mygtukas negalės funkcionuoti.
- 2. Pasirinkite jrenginj, kurj norite valdyti (pvz.: DVD). Spauskite mygtuką, kad būtų pasirinktas DVD.

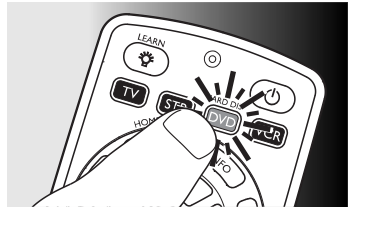

- 3. Paspauskite mygtukus 1 ir 4 ir juos nuspaudę palaikykite 5 sekundes.
  - Užsidega raudona Setup LED © lemputė. Nuotolinio valdymo pultas dabar yra nustatymų režime.
- 4. Paspauskite ir nuspaudę laikykite mygtuką tol, kol jis nepradės funkcionuoti, o kai įrenginys sureaguos, tuomet staigiai atleiskite jj.
- Jeigu mygtukas vis tiek neveiks kaip tikėtasi, pabandykite paspausti jį dar kartą, bet palaikykite nuspaudę ilgesnį laiko tarpą.
- **5.** Spauskite *j*renginio pasirinkimo mygtuką du kartus, norėdami išsaugoti savo nustatymus ir išeiti iš nustatymų režimo.
  - Jeigu 5 minutes nėra paspaudžiamas nė vienas mygtukas, tuomet nuotolinio valdymo pultas išeis iš nustatymų meniu, automatiškai išsaugodamas jūsų nustatymus.

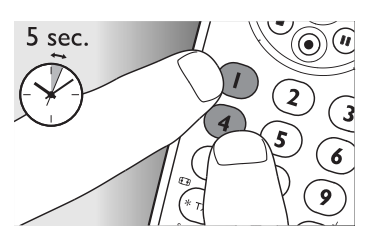

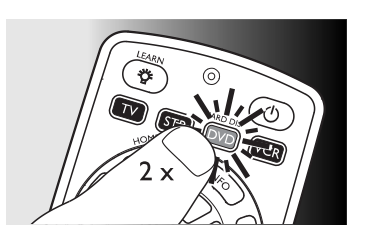

### ĮRANGOS RŪŠIŲ SĄRAŠAS

| G                               | LogicLab                                                     | 072′                                         |
|---------------------------------|--------------------------------------------------------------|----------------------------------------------|
| Gericom1255                     | Luxor                                                        | 1255                                         |
| GFM1358                         | Μ                                                            |                                              |
| Giec1255                        | Magnavox                                                     | 0000                                         |
| Global Solutions0721            | Magnex                                                       | 1235                                         |
| Global Sphere0721               | Magnum                                                       | 1260                                         |
| Go Video1260                    | Majestic                                                     | 1248                                         |
| Goodmans1255                    | Marantz                                                      | 1568                                         |
| Graetz1260                      | Marguant                                                     | 1243                                         |
| Grundig1255                     | Matsui                                                       |                                              |
| Grunkel0306                     | Mecotek                                                      | 1243                                         |
| GVG1243                         | Mediencom                                                    | 1782                                         |
| н                               | Medion                                                       | 1358                                         |
| Haaz0942                        | Metz                                                         | 1337                                         |
| Haier0236                       | MiCO                                                         | 0942                                         |
| Harman/Kardon1672               | Micromaxx                                                    | 1358                                         |
| H&B0000                         | Micromedia                                                   | 1568                                         |
| HiMAX1260                       | Micromega                                                    | 1255                                         |
| Hisense                         | Microstar                                                    | 1358                                         |
| Hitachi1260                     | Minoka                                                       | 1243                                         |
| Hoeher                          | Minowa                                                       | 1235                                         |
| Home Tech Industries0000        | Mizuda                                                       | 0000                                         |
| Humax                           | Monyka                                                       | 1260                                         |
| Hyundai0932                     | Mustek                                                       | 1358                                         |
| 1                               | Mx Onda                                                      | 1568                                         |
| Innovation1358                  | Mystral                                                      | 0932                                         |
| 1                               | N                                                            |                                              |
| IVC1266                         | NAD                                                          | 1374                                         |
| ĸ                               | Naiko                                                        | 0306                                         |
| Kansai1248                      | Nakamichi                                                    | 1058                                         |
| Kennex1243                      | Neufunk                                                      | 1260                                         |
| Kenwood1653                     | Nevir                                                        | 1243                                         |
| KeyPlug1243                     | Next Base                                                    | 0693                                         |
| Kiiro                           | NU-TEC                                                       | 1759                                         |
| Kingavon1248                    | 0                                                            |                                              |
| Kiss                            | Omni                                                         | 1782                                         |
| Koda1248                        | Onida                                                        | 1255                                         |
| KXD1260                         | Onkyo                                                        | 1617                                         |
| L                               | Oopla                                                        | 0000                                         |
| Lafavette0236                   | Optim                                                        | 1098                                         |
| Lawson                          | Orava                                                        | 1248                                         |
| Lecson1098                      | <b>O</b> 1 d 1 d 1                                           |                                              |
|                                 | Orbit                                                        | 1243                                         |
| Lenco1235                       | Orbit<br>Orion                                               | 1243<br>1235                                 |
| Lenco1235<br>LG1294             | Orbit<br>Orion<br>Oritron                                    | 1243<br>1235<br>1759                         |
| Lenco1235<br>LG1294<br>Life1759 | Orbit<br>Orion<br>Oritron                                    | 1243<br>1235<br>1759                         |
| Lenco                           | Orbit<br>Orion<br>Oritron<br>P<br>P&B                        | 1243<br>1235<br>1759<br>1248                 |
| Lenco                           | Orbit<br>Orion<br>Oritron<br>P<br>P&B<br>Pacific             | 1243<br>1235<br>1759<br>1248<br>0721         |
| Lenco                           | Orbit<br>Orion<br>Oritron<br>P<br>P&B<br>Pacific<br>Palsonic | 1243<br>1235<br>1759<br>1248<br>0721<br>1243 |

| U | -                                              | <u> </u> | · ·       |
|---|------------------------------------------------|----------|-----------|
| > | <                                              |          | CGV.      |
| > | Kom Multimedia                                 | 0000     | Chang     |
| > | Krypton                                        | 1782     | Cinet     |
| > | <sat< td=""><td>1653</td><td>Cine∖</td></sat<> | 1653     | Cine∖     |
| Z | Z                                              | )        | Classi    |
| Z | Zaunkonig                                      | 1533     | Clatro    |
| Z | Zehnder                                        | 1573     | Coby      |
| Z | Zenith                                         | 0942     | Coby.     |
| Z | Zinwell                                        | 1568     | Conti     |
| Z | Zodiac                                         | 1421     | Conti     |
| Z | Zwergnase                                      | 1337     | Crow      |
|   |                                                |          | CVG.      |
| L | JVD firminių ženklų                            |          | D         |
| K | lodų sąrasas                                   |          | _<br>Daen |
| F | <b>A</b><br>IVa                                | 0000     | Daew      |
| 4 | +Kus                                           | 42.42    | Dansa     |
|   | λες                                            | 1243     | Datro     |
|   | Airis                                          | 0000     | Dayte     |
| F | \iwa                                           | 161/     | Davto     |
| P | \kai                                           | 1533     | DFC.      |
| F | \kura                                          | 1248     | Decca     |
| F | Alba                                           | .1170    | Deno      |
| A | \lize                                          | 1098     | Dony      |
| F | Amitech                                        | 1243     | Denv      |
| F | 4MOi                                           | 0864     | Denze     |
| F | AMW                                            | 1243     | Desay     |
| F | \pex                                           | 1058     | Diam      |
| F | Asono                                          | 0000     |           |
| F | ATACOM                                         | 0000     | DKD       |
| F | Avious                                         | 1235     | Dmte      |
| F | \wa                                            | 1243     | Dual.     |
| E | 3                                              |          | DVX.      |
| E | Bang & Olufsen                                 | 1170     | Dyne      |
| E | Baze                                           | 1235     | Easy H    |
| E | 3BK                                            | 0000     | E-Der     |
| Е | Bellagio                                       | 1243     | Eleme     |
| Е | Best Buy                                       | 1260     | Е         |
| Е | Boghe                                          | 1255     | Eclips    |
| E | 3PL                                            | 0236     | Electr    |
| E | Brainwave                                      | 1243     | Elin      |
| E | 3randt                                         | 1309     | Elta      |
| F | Britannia                                      | 1782     | Emers     |
| F | Sush                                           | 1235     | Enzer     |
| C | 2                                              | . 200    | F         |
| ( | C-Tech                                         | 0721     | Finlux    |
| ( | Cambridge Audio                                | 1568     | Finted    |
| ( | AT                                             | 0822     | Fisher    |
|   |                                                |          |           |

| х                   | CGV1235                 |
|---------------------|-------------------------|
| Xcom Multimedia0000 | Changhong0236           |
| Xrypton1782         | Cinetec                 |
| XSat1653            | CineVision0721          |
| Z                   | Classic1358             |
| Zaunkonig1533       | Clatronic1235           |
| Zehnder1573         | Coby                    |
| Zenith0942          | Conia 1759              |
| Zinwell1568         | Continental Edison 1243 |
| Zodiac1421          | Crown 0834              |
| Zwergnase1337       | CVG 1243                |
| DVD firminiu žonklu | CyberHome               |
|                     | P                       |
| kodų sąrasas        | –<br>Daenvx             |
| A                   | Daewoo 1243             |
| 4Kus0000            | Dansai 1207             |
| AEG1243             | Datron 0236             |
| Airis0000           | Davtek 1243             |
| Aiwa1617            | Dayton 1243             |
| Akai1533            | Dayton                  |
| Akura1248           | Decca 1243              |
| Alba1170            | Decca                   |
| Alize1098           | Denver 1249             |
| Amitech1243         | Denver1248              |
| AMOi                | Denzel1260              |
| AMW1243             | Desay                   |
| Apex1058            | Diamond                 |
| Asono               | Digitor                 |
| ATACOM              | DK Digital1805          |
| Avious1235          | Dmtech                  |
| Awa1243             | Dual1260                |
| В                   | DVX0/21                 |
| Bang & Olufsen1170  | Dynex1358               |
| Baze                | Easy Home1260           |
| BBK0000             | E-Dem0000               |
| Bellagio1243        | Element1358             |
| Best Buy1260        | E                       |
| Boghe1255           | Eclipse1568             |
| BPL0236             | Electrohome1243         |
| Brainwave1243       | Elin1243                |
| Brandt1309          | Elta0306                |
| Britannia1782       | Emerson1713             |
| Bush1235            | Enzer1260               |
| С                   | F                       |
| C-Tech0721          | Finlux1235              |
| Cambridge Audio1568 | Fintec                  |
| CAT                 | Fisher1252              |
| Celestial           | Funai1358               |
| Centrex             |                         |

### 3. UNIVERSALAUS NUOTOLINIO VALDYMO PULTO NAUDOJIMAS

### 3.1 Mygtukai ir jų funkcijos

Iliustracijoje, kuri yra 2 puslapyje, galite peržvelgti visus nuotolinio valdymo pulto mygtukus. Išbandykite mygtukus, kurių prireiks norint valdyti jūsų įrenginius.

### Pastaba

• Mygtukai, kurie yra tiek originaliame jūsų irenginyje, tiek SRP5004 nuotolinio valdymo pulte, gali turėti skirtingus pavadinimus (pvz.: Info / Display). Su SRP5004 galėsite valdyti tik tas funkcijas, kurios • yra ir jūsų originaliame nuotolinio valdymo pulte. 1. O.....Setup LED lemputė. Užsidega raudonai, kai nuotolinio valdymo pultas yra nustatymu arba "mokymosi" režime. • Jrenginio, kurj norite valdyti, pasirinkimui. • Užsidega tuomet, kai nuotoliniu valdymo pultu yra nusiunčiama komanda. **GUIDE** (Gidas) .....elektroninis programos gidas. MENU / HOME ......meniu jjungimas / išjungimas. **INFO** (Informacija).....ekrane rodoma kanalo informacija. EXIT (lšeiti) .....išjungia / išeina iš ekrane rodomų meniu. ▲ ▼ ◀ ► .....meniu naršymas į viršų, apačią, kairę, dešinę. OK (Gerai) .....pasirinkimo patvirtinimas. Spalvotieji mygtukai...Teleteksto / konteksto jautrumo mygtukai.

Centrex......1255 Centrum.....

...0822

### ... UNIVERSALAUS NUOTOLINIO VALDYMO PULTO NAUDOJIMAS

# 

|    | 0 0                                                                                                    |                                                                                                    |
|----|----------------------------------------------------------------------------------------------------|----------------------------------------------------------------------------------------------------|
|    | + VOL                                                                                                    | .Garsumo reguliavimas.                                                                                     |
|    | `₩                                                                                                    | .TV garso užtildymas.                                                                                      |
|    |                                                                                                    | .buvusi programa / Paskutinė.                                                                              |
|    | + CH                                                                                                    | .buvęs / sekantis kanalas.                                                                                 |
| 6. |                                                                                                    |                                                                                                    |
|    | <b>▼</b> P ▲P                                                                                                    | .prieš tai buvęs (▼P) / tolimesnis<br>(▲P) puslapis / takelis,<br>įvairiuose režimuose.                    |
|    | ▤/▢                                                                                                    | .teleteksto įjungimas (⊜) /<br>išjungimas (□).                                                             |
|    | ◀                                                                                                    | .greitas atsukimas atgal.                                                                                  |
|    | ►                                                                                                    | .groti.                                                                                                    |
|    | ▶                                                                                                    | .greitas sukimas į priekį.                                                                                 |
|    | <b>■</b>                                                                                                    | .stabdyti.                                                                                                 |
|    | •                                                                                                    | .įrašyti.                                                                                                  |
|    | II                                                                                                    | .laikinai sustabdyti.                                                                                      |
| 7. | EB         +TXT         # HELP           Subtlete         HDD         Disc meru           Use TV         (L)         (2)         (AV) |                                                                                                    |
|    | TXT / #                                                                                                    | <ul><li> platus vaizdas.</li><li> STB: tekstas.</li></ul>                                                  |
|    | Live TV / Subtitle                                                                                                    | <ul><li>subtitrai.</li><li>Tiesioginė TV.</li></ul>                                                        |
|    | L1 / HDD                                                                                                    | <ul> <li>išsaugomos "išmoktos"<br/>komandos.</li> <li>atidaromas kietojo disko<br/>(HDD) meniu.</li> </ul> |
|    | L2 / Disc menu                                                                                                    | <ul> <li>išsaugomos "išmoktos"<br/>komandos.</li> <li>atidaromas disko meniu.</li> </ul>                   |
|    | AV                                                                                                    | .perjunginėja papildomai prijungtų<br>įrenginių (Audio / video) įvestis.                                   |

| Т               | Triasat1790      |
|-----------------|------------------|
| Tandberg1765    | Triax1266        |
| Tandy1309       | Tudi1303         |
| Tantec1076      | Turnsat1672      |
| Tatung1260      | Tvonics1358      |
| TCM1538         | Twinner1464      |
| Techniland1252  | U                |
| TechniSat1790   | UEC1568          |
| Technology1568  | Uher1771         |
| Technosat1098   | Uniden           |
| TechnoTrend0582 | Unisat1421       |
| Technowelt1505  | United Cable1649 |
| Тесо1337        | Unitor1464       |
| Tee-Comm0932    | Universal1823    |
| Teknika1802     | Universum1824    |
| Telanor1358     | V                |
| Telasat1266     | Variosat1824     |
| Tele+10000      | Vector1058       |
| Teleciel1653    | Vega1782         |
| Telecom         | Ventana1489      |
| Teledirekt1358  | Vestel1824       |
| Telefonica0085  | Via Digital1805  |
| Telefunken1379  | Viasat1459       |
| Telegent1803    | Videoway1831     |
| Teleka1679      | VideoWorks       |
| Telemaster1260  | Vidtech1833      |
| Telenet1804     | Viewstar1834     |
| Telepiu1459     | Virgin1712       |
| Telesat1266     | Vision1835       |
| Telestar1790    | Visionetics1836  |
| Teletech0000    | Visionic1782     |
| Televes1464     | Visiopass1732    |
| Telewest1712    | Visiosat1464     |
| Telewire1489    | Vivanco1346      |
| Tempo1098       | Vivid1568        |
| Tevion1538      | Vortec1782       |
| Thomson         | VTech1573        |
| Thorens1058     | W                |
| Thorn1672       | Wela1187         |
| Tioko1374       | Welltech1771     |
| Tiscali1837     | WeTeKom1505      |
| Tocom1822       | Wevasat1672      |
| Tokai1790       | Wewa1672         |
| Tonna1464       | Winersat1358     |
| Topfield0693    | Wintergarten1771 |
| Torx1649        | Wisi             |
| ТМТ1790         | Wittenberg1533   |
| TPS1346         | Woorisat1260     |
| Triad1058       | Worldsat0721     |

| Pioneer1058                                                                                                    | Satford                                                                                                    | .1252                                                                                                    |
|----------------------------------------------------------------------------------------------------|----------------------------------------------------------------------------------------------------|----------------------------------------------------------------------------------------------------|
| Polsat                                                                                                    | Satline                                                                                                    | 1771                                                                                                    |
| Predki1358                                                                                                    | Satmaster                                                                                                    | .1252                                                                                                    |
| Premiere                                                                                                    | Satplus                                                                                                    | 1771                                                                                                    |
| Preisner1505                                                                                                    | Schacke                                                                                                    | .1653                                                                                                    |
| Priesner1337                                                                                                    | Schneider                                                                                                    | .1538                                                                                                    |
| Profile0721                                                                                                    | Schwaiger                                                                                                    | .1505                                                                                                    |
| Promax1672                                                                                                    | Scientific Atlanta                                                                                                    | .1303                                                                                                    |
| Prosat1076                                                                                                    | SCS                                                                                                    | .1374                                                                                                    |
| Prosonic                                                                                                    | Sedea Electronique                                                                                                    | .0958                                                                                                    |
| Protek1058                                                                                                    | Seemann                                                                                                    | .1489                                                                                                    |
| Provision1260                                                                                                    | SEG                                                                                                    | .1489                                                                                                    |
| PVP Stereo                                                                                                    | Seleco                                                                                                    | .1489                                                                                                    |
| /isual Matrix1649                                                                                                    | Septimo                                                                                                    |                                                                                                    |
| <sup>2</sup> ye1672                                                                                                    | Servi Sat                                                                                                    |                                                                                                    |
| ,<br><sup>2</sup> yxis1243                                                                                                    | Sharp                                                                                                    | .1769                                                                                                    |
| Ś                                                                                                    | Siemens                                                                                                    |                                                                                                    |
| ~<br>Duadral1588                                                                                                    | Silva                                                                                                    | .1782                                                                                                    |
| Quelle                                                                                                    | Skantin                                                                                                    |                                                                                                    |
| Quiero                                                                                                    | Skardin                                                                                                    | .1255                                                                                                    |
|                                                                                                    | Skinsat                                                                                                    | .1790                                                                                                    |
| Radiola 1489                                                                                                    | SKR                                                                                                    |                                                                                                    |
| Radix                                                                                                    | SKY                                                                                                    | .1255                                                                                                    |
| Rainbow 1421                                                                                                    | SkyCable                                                                                                    | 1770                                                                                                    |
| Rediffusion                                                                                                    | Sky Digital                                                                                                    | .1294                                                                                                    |
| Redpoint 1255                                                                                                    | Skymaster                                                                                                    | .1771                                                                                                    |
| RedStar                                                                                                    | Skymax                                                                                                    | .1489                                                                                                    |
| Regency 1764                                                                                                    | SkySat                                                                                                    | .1505                                                                                                    |
| RET                                                                                                    | Skyvision                                                                                                    | .1489                                                                                                    |
| Roadstar 1672                                                                                                    | Skyworth                                                                                                    | .1780                                                                                                    |
| Roch                                                                                                    | SL                                                                                                    | .1533                                                                                                    |
| Rockdale 1098                                                                                                    | SM Electronic                                                                                                    | .1771                                                                                                    |
| Rover                                                                                                    | Smart                                                                                                    |                                                                                                    |
|                                                                                                    | Sonv                                                                                                    |                                                                                                    |
| Saba 1679                                                                                                    | ,,                                                                                                    |                                                                                                    |
| Sabre 1672                                                                                                    | SR.                                                                                                    |                                                                                                    |
|                                                                                                    | SR<br>Star Trak                                                                                                    | 1421<br>1782                                                                                                    |
| Sagem                                                                                                    | SR<br>Star Trak<br>Starcom                                                                                                    | 1421<br>1782<br>1649                                                                                                 |
| Sagem                                                                                                    | SR<br>Star Trak<br>Starcom<br>Stargate                                                                                                    | 1421<br>1782<br>1649<br>1781                                                                                         |
| Gagem                                                                                                    | SR<br>Star Trak<br>Starcom<br>Stargate<br>Starland                                                                                                    | 1421<br>1782<br>1649<br>1781<br>1781                                                                                 |
| Gagem         1765           Sakura         1358           Galora         0721           Samsung         1379                                                                                                    | SR<br>Star Trak<br>Starcom<br>Stargate<br>Starland<br>Starring                                                                                                    | 1421<br>1782<br>1649<br>1781<br>1672<br>1358                                                                         |
| Sagem         1765           Sakura         1358           Salora         0721           Samsung         1379           SAT         1058                                                                                                    | SR<br>Star Trak<br>Starcom<br>Stargate<br>Starland<br>Starling<br>Storng                                                                                                    | 1421<br>1782<br>1649<br>1781<br>1672<br>1358                                                                         |
| Sagem       1765         Sakura       1358         Salora       0721         Samsung       1379         SAT       1058         Sat       1098                                                                                                    | SR<br>Star Trak<br>Starcom<br>Stargate<br>Starland<br>Starling<br>Strong<br>STVI                                                                                                    | 1421<br>1782<br>1649<br>1781<br>1672<br>1358<br>1782<br>1187                                                         |
| Sagem       1765         Sakura       1358         Salora       0721         Samsung       1379         SAT       1058         Sat Cruiser       1098         Sat Partner       1464                                                                                                    | SR<br>Star Trak<br>Starcom<br>Stargate<br>Starland<br>Starland<br>Starring<br>Strong<br>STVI<br>Sumida                                                                                                    | 1421<br>1782<br>1649<br>1781<br>1672<br>1358<br>1358<br>1782<br>1187                                                 |
| Sagem       1765         Sakura       1358         Salora       0721         Samsung       1379         SAT       1058         Sat Cruiser       1098         Sat Partner       1464         Sat Team       1672                                                                                                    | SRStar TrakStarcomStargateStarlandStarlandStarringStorngStorngStrongSTVISumidaSumidaSunny Sound                                                                                                    | 1421<br>1782<br>1649<br>1781<br>1782<br>1358<br>1782<br>1187<br>1337                                                 |
| Sagem       1765         Sakura       1358         Salora       0721         Samsung       1379         SAT       1058         Sat Cruiser       1098         Sat Partner       1464         Sat Team       1672         Satbox       0000                                                                                                    | SRStar TrakStar TrakStarcomStargateStargateStarlandStarringStorngStorngStrongSTVISumidaSunny SoundSunny SoundSunsat                                                                                                    | 1421<br>1782<br>1649<br>1781<br>1782<br>1358<br>1782<br>1187<br>1337<br>1782<br>1672                                 |
| Sagem       1765         Sakura       1358         Salora       0721         Samsung       1379         SAT       1058         Sat Cruiser       1098         Sat Partner       1464         Sat Team       1672         Satbox       0000         Satcom       1588                                                                            | SRStar TrakStarcomStarcateStarcateStarlandStarringStorngStorngStrongStrongStrongSTVISumidaSunny SoundSunsatSunsat                                                                                                    | 1421<br>1782<br>1781<br>1781<br>1782<br>1358<br>1782<br>1187<br>1337<br>1782<br>1672<br>1538                         |
| Sagem       1765         Sakura       1358         Salora       0721         Samsung       1379         SAT       1058         Sat Cruiser       1098         Sat Partner       1464         Sat Team       1672         Satbox       0000         Satcom       1588         Satec       1679                                                   | SRStar TrakStarcomStargateStarlandStarringStorngStorngStrongStrongStrongStrongSTVISumidaSunny SoundSunsatSunsatSuper SatSuper SatSup | 1421<br>1782<br>1782<br>1781<br>1782<br>1358<br>1782<br>1187<br>1782<br>1672<br>1538<br>1489                         |
| Sagem       1765         Sakura       1358         Salora       0721         Samsung       1379         SAT       1058         Sat Cruiser       1098         Sat Partner       1464         Sat Team       1672         Satbox       0000         Satcom       1588         Satec       1679         Satel       0085                          | SRStar TrakStarcomStargateStarlandStarlandStarringStorngStrongStrongSTVISumidaSunhy SoundSunsatSunsatSuper SatSuper SatSuper SatSupermax                                                                                                    | 1421<br>1782<br>1649<br>1781<br>1782<br>1782<br>1782<br>1782<br>1782<br>1782<br>1782<br>1782<br>1489<br>1098         |
| Sagem       1765         Sakura       1358         Salora       0721         Samsung       1379         SAT       1058         Sat Cruiser       1098         Sat Partner       1464         Sat Team       1672         Satbox       0000         Satcom       1588         Satec       1679         Satel       0085         Satel       1782 | SRStar TrakStarcomStargateStarlandStarringStarlandStarringStrongSTVISumidaSunny SoundSunsatSunsatSuper SatSuper SatSystec.                                                                                                    | 1421<br>1782<br>1649<br>1781<br>1782<br>1358<br>1782<br>1187<br>1782<br>1782<br>1782<br>1782<br>1489<br>1098<br>1374 |

### ... UNIVERSALAUS NUOTOLINIO VALDYMO PULTO NAUDOJIMAS

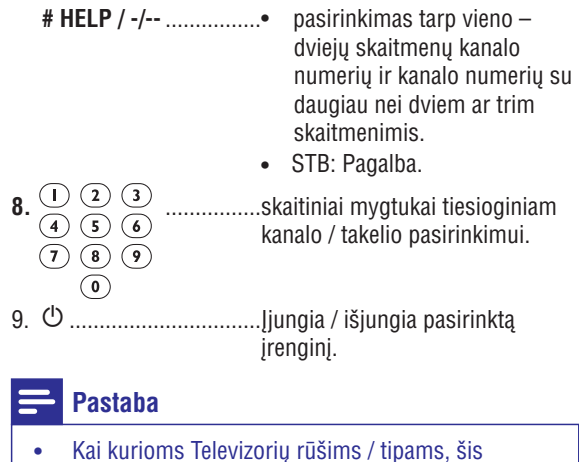

 Kai kurioms lelevizorių rusims / tipams, sis mygtukas tik įjungs Televizorių. Jūs turėsite paspausti skaitinį mygtuką (tiesioginis kanalo pasirinkimas), norėdami vėl įjungti Televizorių.

### 3.2 Pagrindinių funkcijų "išmokimas"

SRP5004 pultelyje yra du mygtukai, skirti papildomų funkcijų "mokymuisi": <sup>(5)</sup> ir <sup>(5)</sup>. Šiuose mygtukuose nėra gamykliškai išsaugotų funkcijų/ komandų, tad juose galėsite išsaugoti naujas, neištrindami jau esančių.

- 1. Įsitikinkite, kad šalia turite originalųjį nuotolinio valdymo pultą.
- Pasirinkite norimą įrenginį (pvz., DVD). Spauskite ir įrenginio pasirinkimo mygtuką, kad pasirinktumėte DVD šaltinį.
  - Mygtukas įsižiebs.
- Abu nuotolinio valdymo pultelius padėkite ant lygaus paviršiaus (pavyzdžiui, ant stalo) ir nutaikykite juos vieną į kitą, palikdami tarp jų 5-10 cm atstumą.
- 4. The mygtuką ir mygtuką, kurį norite, kad SRP5004 pultas "išmoktų"/ perimtų (pavyzdžiui, mygtuką), laikykite nuspaudę kartu 5 sekundes tol, kol užsidegs Setup LED © lemputė.
  - Nuotolinio valdymo pultas šiuo metu "mokymosi" režime.

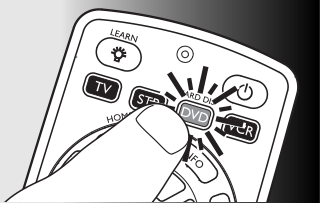

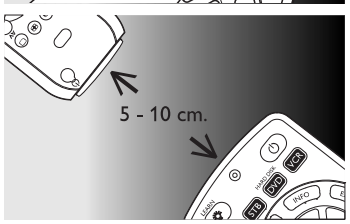

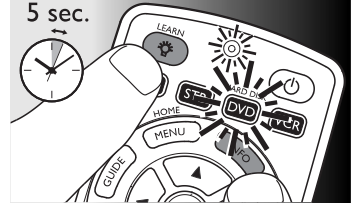

### ... UNIVERSALAUS NUOTOLINIO VALDYMO PULTO NAUDOJIMAS

- **5.** Ant originaliojo pulto spauskite ir laikykite nuspaude mygtuka, kurj norite, kad pultas "išmoktu"/ perimtu tol, kol irenginio pasirinkimo mygtukas trumpai sumirksės du kartus ir išsijungs tiek mygtukas, tiek Setup LED ⊚, taip patvirtindami, kad "išmokimo" procesas buvo sėkmingas.
  - Nuo šiol nuotolinio valdymo pultas bus "išmokęs"/ perėmęs naują funkciją.

#### Pastaba

- Gali atsitikti, kad pirmą kartą "mokymosi" procesas • nepavyks. Jrenginio pasirinkimo mygtukas tokiu atveju ilgai sumirksės ir tiek mygtukas, tiek Setup LED ⊚ išsijungs. Tokiu atveju prašome bandyti dar kartą.
- Jei nuolatos turite problemų bandydami "išmokyti" • pultelj naujų funkcijų, patikrinkite baterijų būklę tiek SRP5004, tiek originaliajame pulteliuose ir pakeiskite jas, jei būtina.
- Gali atsitikti ir taip, kad nuotolinio valdymo pultelio • "mokymosi" atmintis vra pilnai užpildyta (iš viso galima "išmokti" 60 mygtukų). Tokiu atveju galite "atstatyti" kai kuriu myqtuku originaliasias funkcijas, taip atlaisvindami vietos naujoms. Norėdami tai atlikti, skaitykite tolimesnį 3.3 skyrių.

### 3.3 Mygtuko atstatymas

Atstatant mygtuko originaliąją funkciją bet kokia "išmokta" funkcija, išsaugota šiame mygtuke, bus ištrinta.

- 1. Esamo jrenginio režime, paspauskite mygtukus 1 ir 6 ir juos nuspaudę palaikykite 5 sekundes tol, kol užsidegs raudona Setup LED @ lempute.
  - Nuotolinio valdymo pultas dabar bus nustatymų režime.
- 2. Spauskite skaitinius myotukus 9. 9 ir 6. nurodyta tvarka.
- Po kiekvieno mygtuko paspaudimo, irenginio pasirinkimo mygtukas sumirksės viena karta.
- 3. Mygtuka, kurj norite atstatyti, paspauskite du kartus. Pvz.: ►► mygtuką.
  - Po kiekvieno mygtuko paspaudimo, jrenginio pasirinkimo mygtukas sumirksės vieną kartą.
  - Jrenginio pasirinkimo mygtukas sumirksės dar ٠ vieną kartą patvirtinimui, kad mygtukas sėkmingai atstatytas originaliam funkcionavimui.
  - Jei reikia, šis "atstatytas" mygtukas taip pat gali "išmokti" ir naują funkciją.

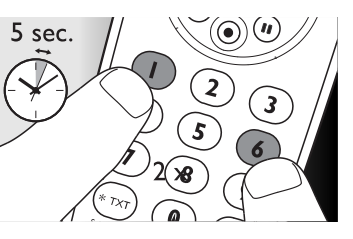

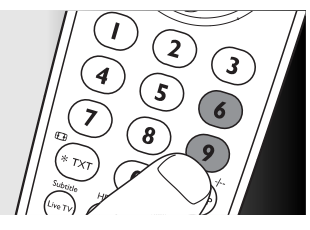

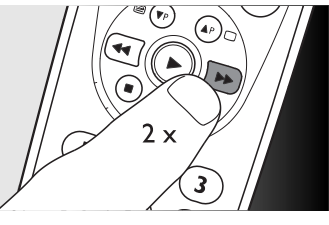

### **IRANGOS RŪŠIU SARAŠAS**

| Life1309             | Otto Versand     | 1824             |
|----------------------|------------------|------------------|
| Lifetec1538          | Oxford           | 1260             |
| Lion                 | Μ                |                  |
| Loewe1408            | Macab            | 176              |
| Lorenzen1140         | Manata           | 1464             |
| Lorraine1782         | Manhattan        | 1464             |
| Lupus1782            | Marantz          | 1340             |
| Luxor                | Mascom           |                  |
| Lyonnaise1765        | Maspro           | 1672             |
| M                    | Master's         | 0822             |
| Maxdome1337          | Matav            | 0236             |
| M/A Com1248          | Matsui           | 161              |
| M & B1294            | Max              | 1824             |
| MB1294               | Mediabox         | 1790             |
| Melectronic1573      | Mediamarkt       | 133              |
| Micro Com1260        | Mediasat         | 1679             |
| Micro electronic1679 | Medion           | 1588             |
| Morgan Sydney1464    | Medison          | 1672             |
| Mr Zapp1765          | Mega             | 1489             |
| N                    | Metronic         | 1464             |
| Navex1358            | Metz             | 1824             |
| NEC0721              | Micro Technology | 1679             |
| Network1358          | Micromaxx        | 1538             |
| NeufTelecom0552      | Microstar        | 1538             |
| Neuhaus1679          | Microtec         |                  |
| Neusat1672           | Minerva          | 1824             |
| NextWave1098         | Mitsubishi       | 161              |
| Nikko1679            | Mnet             | 1459             |
| Nokia1703            | Morgan's         | 150              |
| Nomex1252            | Motorola         | 0942             |
| Noos1765             | Movie Time       | 1303             |
| Nordmende1464        | Multichoice      | 0000             |
| Northcoast1710       | Multitec         | 177 <sup>,</sup> |
| Nova1568             | Muratto          | 1058             |
| Novaplex1711         | Mysat            | 1672             |
| Novis1358            | Р                |                  |
| NTC1243              | Pace             | 1713             |
| NTL1712              | Pacific          | 1058             |
| 0                    | Packsat          | 072′             |
| Oceanic1058          | Palcom           | 1076             |
| Octagon1421          | Palladium        | 1058             |
| Okano1337            | Palsat           | 1790             |
| Ono1649              | Panasat          | 1568             |
| Optex1489            | Panasonic        | 150              |
| Optus1588            | Panda            | 1679             |
| Orange1187           | Patriot          | 1464             |
| Orbitech1505         | Philips          | 1732             |
| Origo1058            | Phoenix          | 1358             |
| Osat 1782            | Phonotrend       | 1076             |

| Flair Mate1672                                                                                                    | Humax                                                                                                    | .1634                                                                                                    |
|----------------------------------------------------------------------------------------------------|----------------------------------------------------------------------------------------------------|----------------------------------------------------------------------------------------------------|
| Foxtel1568                                                                                                    | Huth                                                                                                    | .1588                                                                                                    |
| France Satellite/TV1573                                                                                                    | HyperVision                                                                                                    | .1303                                                                                                    |
| France Telecom                                                                                                    | Hypson                                                                                                    | .1187                                                                                                    |
| Free                                                                                                    | ID Digital                                                                                                    | .1568                                                                                                    |
| Freebox                                                                                                    | 0                                                                                                    |                                                                                                    |
| Freecom 1464                                                                                                    | lmex                                                                                                    | .1187                                                                                                    |
| Freesat                                                                                                    | Ingelen                                                                                                    | .1759                                                                                                    |
| FTE                                                                                                    | Innovation                                                                                                    | .1538                                                                                                    |
| FTEmaximal1538                                                                                                    | International                                                                                                    | .1374                                                                                                    |
| Fuba 1573                                                                                                    | Interstar                                                                                                    | .1782                                                                                                    |
| Fugionkyo 1782                                                                                                    | Intertronic                                                                                                    | .1337                                                                                                    |
| Fuitsu 0932                                                                                                    | Intervision                                                                                                    | 1076                                                                                                    |
| G                                                                                                    | InVideo                                                                                                    | 1748                                                                                                    |
| G_Sat 1358                                                                                                    | ITT Nokia                                                                                                    | 1703                                                                                                    |
| Galaxi 1533                                                                                                    |                                                                                                    | . 17 0.                                                                                                    |
| Galaxie 1588                                                                                                    | J<br>Janeil                                                                                                    | 0236                                                                                                    |
| Galaxist 1573                                                                                                    | lerrold                                                                                                    | 1649                                                                                                    |
| Cardinar 1573                                                                                                    | lohansson                                                                                                    | 1358                                                                                                    |
| GEC 0864                                                                                                    |                                                                                                    | 072                                                                                                    |
| Coporal Instrument 1649                                                                                                    | ISB                                                                                                    | 1480                                                                                                    |
|                                                                                                    | JJI(                                                                                                    | 161                                                                                                    |
| Grill 1790                                                                                                    | JV C                                                                                                    | .1017                                                                                                    |
| Goldon Channel 0000                                                                                                    | K<br>K SAT                                                                                                    | 1471                                                                                                    |
| Golden Channel                                                                                                    | K-SAT                                                                                                    | 1251                                                                                                    |
| Goldstar                                                                                                    | Kaber Deutschland                                                                                                    | 1632                                                                                                    |
| Gooding                                                                                                    | Kathanin                                                                                                    | 1/572                                                                                                    |
| Goodmans                                                                                                    | Kathrein                                                                                                    | 100.                                                                                                    |
| Granada                                                                                                    | Kathrein Eurostar                                                                                                    | 10/-                                                                                                    |
| Grandin                                                                                                    | Kenwood                                                                                                    | 1240 .<br>127/                                                                                                    |
| Grothusen1/82                                                                                                    | Key vvest                                                                                                    | ۰/۱۵/۴<br>محص                                                                                                    |
| Grundig                                                                                                    | Кіар                                                                                                    | .072                                                                                                    |
| H                                                                                                    | Kolon                                                                                                    | .0000                                                                                                    |
| Hansel & Gretel1538                                                                                                    |                                                                                                    | 400                                                                                                    |
| 11 12 1001                                                                                                    | Konig                                                                                                    | .1824                                                                                                    |
| Hanseatic1294                                                                                                    | Konig<br>Kosmos                                                                                                    | .1824<br>.1782                                                                                                    |
| Hanseatic1294<br>Hantor1489                                                                                                    | Konig<br>Kosmos<br>KR                                                                                                    | .1824<br>.1782<br>.1421                                                                                                    |
| Hanseatic                                                                                                    | Konig<br>Kosmos<br>KR<br>Kreiselmeyer                                                                                                    | .1824<br>.1782<br>.1421<br>.1824                                                                                                    |
| Hanseatic         1294           Hantor         1489           Hanuri         1260           Harting und Helling         1243                                                                                                    | Konig<br>Kosmos<br>KR<br>Kreiselmeyer<br>kyostar                                                                                               | .1824<br>.1782<br>.1421<br>.1824<br>.1822                                                                                                    |
| Hanseatic       1294         Hantor       1489         Hanuri       1260         Harting und Helling       1243         Hase & Igel       1533                                                                                                    | Konig<br>Kosmos<br>KR<br>Kreiselmeyer<br>Kyostar<br>Loo 5                                                                                      | .1824<br>.1782<br>.1421<br>.1824<br>.1824                                                                                                    |
| Hanseatic       1294         Hantor       1489         Hanuri       1260         Harting und Helling       1243         Hase & Igel       1533         Hauppauge       1260                                                                                                    | Konig<br>Kosmos<br>KR<br>Kreiselmeyer<br>Kyostar<br>L<br>L&S Electronic                                                                        | .1824<br>.1782<br>.1421<br>.1824<br>.1824<br>.1421                                                                                                    |
| Hanseatic       1294         Hantor       1489         Hanuri       1260         Harting und Helling       1243         Hase & Igel       1533         Hauppauge       1260         Heliocom       1824                                                                                                    | Konig<br>Kosmos<br>KR<br>Kreiselmeyer<br>Kyostar<br>Lasat                                                                                      | .1824<br>.1782<br>.1421<br>.1824<br>.1421<br>.1421                                                                                                    |
| Hanseatic       1294         Hantor       1489         Hanuri       1260         Harting und Helling       1243         Hase & Igel       1533         Hauppauge       1260         Heliocom       1824         Helium       1824                                                                                                    | Konig<br>Kosmos<br>KR<br>Kreiselmeyer<br>Kyostar<br>Lasat<br>Lemon                                                                             | .1824<br>.1782<br>.1421<br>.1824<br>.1824<br>.1538<br>.1538                                                                                                    |
| Hanseatic       1294         Hantor       1489         Hanuri       1260         Harting und Helling       1243         Hase & Igel       1533         Hauppauge       1260         Heliocom       1824         Helium       1824         Hinari       1358                                                                                                    | Konig<br>Kosmos<br>KR<br>Kreiselmeyer<br>Kyostar<br>Lasat<br>Lemon<br>Lenco                                                                    | .1824<br>.1782<br>.1421<br>.1824<br>.1421<br>.1538<br>.1538<br>.1538                                                                                                    |
| Hanseatic       1294         Hantor       1489         Hanuri       1260         Harting und Helling       1243         Hase & Igel       1533         Hauppauge       1260         Heliocom       1824         Helium       1824         Hinari       1358         Hirschmann       1538                                                                                                    | Konig<br>Kosmos<br>KR<br>Kreiselmeyer<br>Kyostar<br>Lasat<br>Lemon<br>Lenco<br>Lennox                                                          | .1824<br>.1782<br>.1421<br>.1824<br>.1421<br>.1538<br>.1538<br>.1538<br>.1538                                                                                                    |
| Hanseatic       1294         Hantor       1489         Hanuri       1260         Harting und Helling       1243         Hase & Igel       1533         Hauppauge       1260         Heliocom       1824         Helium       1824         Hinari       1358         Hirschmann       1538         Hisawa       1358                                                                                 | Konig<br>Kosmos<br>KR<br>Kreiselmeyer<br>Kyostar<br>Lasat<br>Lemon<br>Lenco<br>Lennox<br>Leng                                                  | .1824<br>.1782<br>.1421<br>.1824<br>.1421<br>.1538<br>.1538<br>.1538<br>.1538<br>.1358                                                                                                    |
| Hanseatic       1294         Hantor       1489         Hanuri       1260         Harting und Helling       1243         Hase & Igel       1533         Hauppauge       1260         Heliocom       1824         Helion       1824         Hinari       1358         Hisawa       1358         Hitachi       1358                                                                                    | Konig<br>Kosmos<br>KR<br>Kreiselmeyer<br>Kyostar<br>Lasat<br>Lenco<br>Lenco<br>Lenco<br>Lenson                                                 | .1824<br>.1782<br>.1421<br>.1824<br>.1421<br>.1538<br>.1538<br>.1538<br>.1538<br>.1538<br>.1489<br>.1358<br>.1358                                                                                                    |
| Hanseatic       1294         Hantor       1489         Hanuri       1260         Harting und Helling       1243         Hase & Igel       1533         Hauppauge       1260         Heliocom       1824         Helion       1824         Hinari       1358         Hisawa       1358         Hitachi       1358         HNE       1374                                                             | Konig<br>Kosmos<br>KR<br>Kreiselmeyer<br>Kyostar<br>Lasat<br>Leasat<br>Lenco<br>Lenco<br>Lenco<br>Lenson<br>Lenson<br>Lenson<br>Lenson         | .1824<br>.1782<br>.1421<br>.1824<br>.1421<br>.1538<br>.1538<br>.1538<br>.1538<br>.1489<br>.1358<br>.1358<br>.1790                                                                                                    |
| Hanseatic       1294         Hantor       1489         Hanuri       1260         Harting und Helling       1243         Hase & Igel       1533         Hauppauge       1260         Heliocom       1824         Heliocom       1824         Hinari       1358         Hirschmann       1538         Hitachi       1358         HNE       1374         Homecast       0236                           | Konig<br>Kosmos<br>KR<br>Kreiselmeyer<br>Kyostar<br>Lasat<br>Leasat<br>Lenco<br>Lenco<br>Lenson<br>Lenson<br>Lenson<br>Lexus<br>Lexus<br>Lexus | 182-<br>1782<br>1422<br>182-<br>1422<br>1538<br>1538<br>15<br>15<br>15<br>15<br>15<br>15<br>15<br>15<br>15<br>15<br>15<br>15<br>15<br>1 |
| Hanseatic       1294         Hantor       1489         Hanuri       1260         Harting und Helling       1243         Hase & Igel       1533         Hauppauge       1260         Heliocom       1824         Heliocom       1824         Hinari       1358         Hisawa       1358         Hitachi       1358         HNE       1374         Homecast       0236         HomeChoice       1337 | Konig<br>Kosmos<br>KR<br>Kreiselmeyer<br>Kyostar<br>Lasat<br>Leasat<br>Lenco<br>Lenco<br>Leng<br>Lenson<br>Lenson<br>Lexus<br>LG<br>LG Alps    | 1824<br>1782<br>142<br>1824<br>142<br>1538<br>1538<br>1538<br>1538<br>1538<br>1538<br>1538<br>1538                                                                                                    |

### 4. APTARNAVIMAS IR PAGALBA

#### 4.1 Dažnai užduodami klausimai

Šiame skyriuje jūs rasite atsakymus į dažniausiai užduodamus klausimus apie jūsų universalųjį nuotolinio valdymo pultą.

#### **Nustatymas**

#### Negaliu patekti i nustatymu režima

Išsikrovusios baterijos arba pasibaigė baterijų galiojimo laikas.

• Pakeiskite baterijas. Norėdami tai padaryti, remkitės skyriumi 2.1.

#### Kaip man nustatyti nuotolinio valdymo pulta, kad jis veiktu su "komplektiniais" (combo) irenginiais (TV / VCR, TV / DVD, DVD / VCR ir pan.)?

Kai kuriems "komplektiniams" jrenginiams gali tekti nustatyti du skirtingus šaltinio pasirinkimo mygtukus, norint, kad abi komplektinio jrenginio dalis būtų galima valdyti atskirai. Pavyzdžiui, jeigu jūs turite TV / DVD komplektą, jums gali tekti nustatyti nuotolinį valdymo pulta pagal Televizorių ir pagal DVD grotuvą atskirai, jeigu norėsite valdyti TV / DVD komplektą.

#### Veikimas

#### Nuotolinio valdymo pultas nejsijungia

Išsikrovusios baterijos arba pasibaigė baterijų galiojimo laikas.

 Pakeiskite baterijas. Norėdami tai padaryti remkitės skyriumi 2.1.

#### Irenginys, kuri aš noriu valdyti, visiškai nereaguoja / nereaguoja į visas mygtukų komandas

- Patikrinkite, ar mygtukai, kuriuos jūs naudojate, yra ant originalaus nuotolinio valdymo pulto.
- Pabandykite "patobulinti" mygtukus. Skaitykite skyriu 2.3.2.

Nuotolinio valdymo pulto duomenų bazėje nėra visų pagrindinių funkcijų.

 Pabandykite "išmokinti" pagrindines funkcijas iš originaliojo nuotolinio valdymo pulto. Skaitykite skyrių 3.2.

Nustatymo metu pasirinktas klaidingas kodas.

 Nuotolinio valdymo pulto nustatymą šiam įrenginiui atlikite dar karta. Visuomet atlikite patikrinima, kad sužinotumėte, ar įrenginys reaguoja, prieš išeinant iš nustatymo režimo. Skaitykite skyrių 2.2.

### ... APTARNAVIMAS IR PAGALBA

Gali būti ir taip, kad mygtukai, kuriuos jūs naudojate, turi skirtingus pavadinimus originaliame nuotolinio valdymo pulte.

 Išbandykite visus mygtukus, kad rastume tuos, kurių jums reikia.

#### Neveikia Teleteksto mygtukai

- Sužinokite, ar jūsų televizorius palaiko Teleteksto funkciją.
- Pabandykite "patobulinti" Teleteksto mygtukus. Skaitykite skyrių **2.3.2**.

### **Baterijos**

# Ar mano nustatymai bus ištrinti, kai aš pakeisiu baterijas?

Ne. Visi nustatymai, kuriuos atliko vartotojas, bus išsaugoti nuotolinio valdymo pulto atmintyje.

### 4.2 Reikalinga pagalba?

Mes jums patariame pirma perskaityti šią naudojimo instrukcijų knygelę labai atidžiai. Ji yra suteikta tam, kad padėtų jums atlikti visus reikiamus šio nuotolinio valdymo pulto nustatymus. Kad ir kaip būtų, jeigu jums prireikė papildomos informacijos arba jei turite papildomų klausimų apie SRP5004 nustatymą, naudojimą, atskiras dalis, garantiją ir pan., jūs visuomet galite susisiekti su mumis. Prieš skambinant mūsų pagalbos linija, įsitikinkite, kad šalia turite SRP 5004 pultelį, kad mūsų operatoriai galėtų padėti jums nustatyti, ar jūsų SRP5004 pultas veikia tinkamai. Mūsų kontaktinius duomenis jūs rasite šių naudojimosi instrukcijų gale. Jūsų universalaus nuotolinio valdymo pulto modelio numeris yra SRP5004/87.

Norėdami gauti **pagalba internetu**, apsilankykite interneto svetainėje, adresu: www.philips.com/welcome.

• Spauskite "Support" ir sekite ekrane pasirodysiančiomis instrukcijomis.

| 2                     | Discoverer1771         |
|-----------------------|------------------------|
| Cabletime1235         | Discovery0721          |
| Cambridge1790         | Diseqc0721             |
| Camundosat0236        | Diskxpress1533         |
| Canal Digital0023     | Distratel1260          |
| Canal Satellite       | Ditristrad1489         |
| Canal+1790            | Distrisat              |
| Channel Master1358    | DNR1533                |
| Chaparral1243         | DNT1489                |
| CHEROKEE1653          | Drake1374              |
| Chess1771             | DStv1568               |
| CityCom1805           | Dual0236               |
| Clatronic1358         | Dune1782               |
| Clyde0864             | Dynasat1489            |
| Clyde Cablevision     | E                      |
| CNT1260               | Echostar1266           |
| Colombia1374          | Einhell1505            |
| Columbia1374          | Elap1805               |
| COLUMBUS              | Electus1303            |
| Comag1374             | Elekta1260             |
| Comcrypt1459          | Elsat1672              |
| Commlink1771          | Elta1489               |
| Comtech1588           | Emanon1782             |
| Condor1538            | Emme Esse              |
| Connexions1573        | Engel1672              |
| Conrad1538            | Ep Sat1672             |
| Conrad Electronic1805 | EURIEULT               |
| Contec1588            | Eurocrypt1703          |
| Cosat1489             | Eurodec1765            |
| Coship1567            | Europa1538             |
| Crown1337             | European0721           |
| Cryptovision0693      | Europhon1538           |
| Cybermaxx0822         | Eurosat1337            |
| Cyrus0721             | Eurosky1538            |
|                       | Eurospace1058          |
| D-Box1703             | Eurostar1538           |
| Daeryung1759          | Eutelsat1672           |
| Daewoo1672            | Eutra1759              |
| Dansat1358            | Exator1421             |
| Darty Box1838         | F                      |
| DDC1358               | Fenner1538             |
| Decca1260             | Ferguson1358           |
| Decsat0582            | Fidelity1617           |
| Delega1358            | Filmnet1459            |
| Dew1358               | Filmnet Cablecrypt1294 |
| Diamond1058           | Filmnet Comcrypt1294   |
| Digiality1824         | Finlandia1703          |
| Digipro1782           | Finlux1703             |
| Digiturk 0236         | FinnSat 1358           |

| Voxson06              | 664 A                                                                                                    |
|-----------------------|----------------------------------------------------------------------------------------------------|
| Waltham 10            | )26 A                                                                                                    |
| Watson 07             | 797 △                                                                                                    |
| Watt Radio            | 334 Δ                                                                                                    |
| Wega 03               | 894 A                                                                                                    |
| Wegavox 17            | 790 A                                                                                                    |
| Weltblick 00          | )23 A                                                                                                    |
| Weston 14             | 152 A                                                                                                    |
| W/barfedale 1(        | 198 4                                                                                                    |
| White Westinghouse 0  | 760                                                                                                    |
| Windstan 14           | (10 <u>–</u>                                                                                                    |
|                       | ρ <del>τ</del> η <u>β</u>                                                                                                    |
| ×<br>Viabua           | A                                                                                                    |
|                       | 200 <u>A</u>                                                                                                    |
| ∧langyu02             | 236 A                                                                                                    |
| Xingtu                | 236 A                                                                                                    |
| Xinghai02             | 236 A                                                                                                    |
| Xinrisong02           | 236 A                                                                                                    |
| Xrypton1              | 170 A                                                                                                    |
| Xuelian02             | 236 A                                                                                                    |
| Ý                     | A                                                                                                    |
| Yamishi04             | 122 <sub>A</sub>                                                                                                    |
| Yokan1                | 170 A                                                                                                    |
| Yoko00                | )23 🖌                                                                                                    |
| Yorx00                | )23 6                                                                                                    |
| Yuhang02              | 236 B                                                                                                    |
| Z                     | B                                                                                                    |
| Zanussi10             | )98                                                                                                    |
| Zhuhai02              | 236 B                                                                                                    |
| STB firminių ženklų   | B                                                                                                    |
| kodu sarašas          | В                                                                                                    |
| Δ                     | В                                                                                                    |
| <b>^</b><br>1.8.1 1.5 | R46 C                                                                                                    |
| APC 14                | a B                                                                                                    |
| AD Cat 1/             | $r_{r_{2}}$ B                                                                                                    |
|                       | B = B                                                                                                    |
| АДВ                   |                                                                                                    |
| A ' 17                | DOD B                                                                                                    |
| Aegir12               | 235 B                                                                                                    |
| Aegir                 | 235 B<br>721 B                                                                                                    |
| Aegir12<br>AGS        | 235 B<br>721 B<br>189 B                                                                                                    |
| Aegir                 | 235 B<br>721 B<br>189 B<br>164 B                                                                                                    |
| Aegir12<br>AGS        | 235 B<br>721 B<br>189 B<br>164 B<br>187 B                                                                                                    |
| Aegir12<br>AGS        | 235 B<br>721 B<br>189 B<br>164 B<br>187 B<br>164 B                                                                                                    |
| Aegir                 | 235 B<br>721 B<br>189 B<br>164 B<br>187 B<br>187 B<br>164 B<br>164 B                                                                                                    |
| Aegir                 | 235 B<br>721 B<br>189 B<br>164 B<br>187 B<br>164 B<br>164 B<br>164 B<br>164 B                                                                                                    |
| Aegir                 | 235 B<br>721 B<br>189 B<br>164 B<br>187 B<br>164 B<br>164 B<br>164 B<br>168 B<br>188 B                                                                                                    |
| Aegir                 | 235         B           235         B           721         B           189         B           464         B           487         B           464         B           000         B           488         B           489         B           489         B           489         B           489         B                                                                                                    |
| Aegir                 | 235         B           235         B           721         B           189         B           164         B           187         B           164         B           164         B           164         B           164         B           164         B           164         B           164         B           164         B           164         B           168         B           188         B           189         B           189         B           189         B           189         B           189         B           189         B           189         B           189         B           189         B           189         B           189         B           189         B           187         B           188         B           189         B           180         B           180         B           180 |
| Aegir                 | 235         B           235         B           721         B           #89         B           #64         B           #87         B           #64         B           #64         B           #64         B           #64         B           #64         B           #64         B           #68         B           #88         B           #89         B           #89         B           #89         B           #672         B           790         B                                                                                                    |

| Amitronica1672                                                                                                    |
|----------------------------------------------------------------------------------------------------|
| Ampere1505                                                                                                    |
| Amstrad1505                                                                                                    |
| Andover                                                                                                    |
| Anglo1672                                                                                                    |
| Ankaro1588                                                                                                    |
| Anttron1421                                                                                                    |
| Apollo                                                                                                    |
| Arcon                                                                                                    |
| Armstrong1489                                                                                                    |
| Asat                                                                                                    |
| ASLF                                                                                                    |
| AST                                                                                                    |
| Astacom0721                                                                                                    |
| Aston                                                                                                    |
| Astra 1679                                                                                                    |
| Astro 1538                                                                                                    |
| AudioTon 1421                                                                                                    |
| Aurora 1568                                                                                                    |
| Austar 1568                                                                                                    |
| Avalon 1759                                                                                                    |
| ۵//M 1346                                                                                                    |
| Aviel 0721                                                                                                    |
| Axic 1588                                                                                                    |
| Δχιз                                                                                                    |
| P                                                                                                    |
| B<br>Barrom 1533                                                                                                    |
| <b>B</b><br>Barcom                                                                                                    |
| <b>B</b><br>Barcom                                                                                                    |
| <b>B</b><br>Barcom                                                                                                    |
| <b>B</b><br>Barcom                                                                                                    |
| B           Barcom         1533           BBT         1566           Belgacom TV         1170           Bell Atlantic         0582           Benjamin         0236           Part         1573                                                                                                    |
| B           Barcom         1533           BBT         1566           Belgacom TV         1170           Bell Atlantic         0582           Benjamin         0236           Best         1573                                                                                                    |
| B           Barcom         1533           BBT         1566           Belgacom TV         1170           Bell Atlantic         0582           Benjamin         0236           Best         1573           Birmingham Cable         0502                                                                                                    |
| B           Barcom         1533           BBT         1566           Belgacom TV         1170           Bell Atlantic         0582           Benjamin         0236           Best         1573           Birmingham Cable         0582           Communications         0582                                                                                                    |
| B           Barcom         1533           BBT         1566           Belgacom TV         1170           Bell Atlantic         0582           Benjamin         0236           Best         1573           Birmingham Cable         0582           Communications         0582           Blaupunkt         1824                                                                                                    |
| B           Barcom         1533           BBT         1566           Belgacom TV         1170           Bell Atlantic         0582           Benjamin         0236           Best         1573           Birmingham Cable         0582           Communications         0582           Blaupunkt         1824           Blue Sky         1464                                                                                                    |
| B           Barcom         1533           BBT         1566           Belgacom TV         1170           Bell Atlantic         0582           Benjamin         0236           Best         1573           Birmingham Cable         1573           Communications         0582           Blaupunkt         1824           Blue Sky         1464           Boca         1505                                                                                                    |
| B           Barcom         1533           BBT         1566           Belgacom TV         1170           Bell Atlantic         0582           Benjamin         0236           Best         1573           Birmingham Cable         Communications           Communications         0582           Blaupunkt         1824           Blue Sky         1464           Boca         1505           Boston         1464                                                                                                    |
| B           Barcom         1533           BBT         1566           Belgacom TV         1170           Bell Atlantic         0582           Benjamin         0236           Best         1573           Birmingham Cable         1573           Communications         0582           Blaupunkt         1824           Blue Sky         1464           Boca         1505           Boston         1464           Brandt         1617                                                                                                    |
| B           Barcom         1533           BBT         1566           Belgacom TV         1170           Bell Atlantic         0582           Benjamin         0236           Best         1573           Birmingham Cable         1573           Communications         0582           Blaupunkt         1824           Blue Sky         1464           Boca         1505           Boston         1464           Brandt         1617           Brain Wave         1026                                                                                                    |
| B           Barcom         1533           BBT         1566           Belgacom TV         1170           Bell Atlantic         0582           Benjamin         0236           Best         1573           Birmingham Cable         1573           Communications         0582           Blaupunkt         1824           Blue Sky         1464           Boca         1505           Boston         1464           Brandt         1617           Brain Wave         1026           British Telecom         1649                                                                                                    |
| B           Barcom         1533           BBT         1566           Belgacom TV         1170           Bell Atlantic         0582           Benjamin         0236           Best         1573           Birmingham Cable         1573           Communications         0582           Blaupunkt         1824           Blue Sky         1464           Boca         1505           Boston         1464           Brandt         1617           Brain Wave         1026           British Telecom         1649           Broadcast         1252                                                                                                    |
| B           Barcom         1533           BBT         1566           Belgacom TV         1170           Bell Atlantic         0582           Benjamin         0236           Best         1573           Birmingham Cable         1573           Communications         0582           Blaupunkt         1824           Blue Sky         1464           Boca         1505           Boston         1464           Brandt         1617           Brain Wave         1026           British Telecom         1649           Broadcast         1252           Broco         1672                                                                                                    |
| B           Barcom         1533           BBT         1566           Belgacom TV         1170           Bell Atlantic         0582           Benjamin         0236           Best         1573           Birmingham Cable         1573           Communications         0582           Blaupunkt         1824           Blue Sky         1464           Boca         1505           Boston         1464           Brandt         1617           Brain Wave         1026           British Telecom         1649           Broadcast         1252           Broco         1672           BSkyB         1713                                                                                                    |
| B           Barcom         1533           BBT         1566           Belgacom TV         1170           Bell Atlantic         0582           Benjamin         0236           Best         1573           Birmingham Cable         1573           Communications         0582           Blaupunkt         1824           Blue Sky         1464           Boca         1505           Boston         1464           Brandt         1617           Brain Wave         1026           British Telecom         1649           Broadcast         1252           Broco         1672           BSkyB         1713           BT         0721                                                                                                    |
| B           Barcom         1533           BBT         1566           Belgacom TV         1170           Bell Atlantic         0582           Benjamin         0236           Best         1573           Birmingham Cable         1573           Communications         0582           Blaupunkt         1824           Blue Sky         1464           Boca         1505           Boston         1464           Brandt         1617           Brain Wave         1026           British Telecom         1649           Broadcast         1252           Broco         1672           BSkyB         1713           BT         0721           BT Satellite         1617                                                                                                    |
| B           Barcom         1533           BBT         1566           Belgacom TV         1170           Bell Atlantic         0582           Benjamin         0236           Best         1573           Birmingham Cable         Communications           Communications         0582           Blaupunkt         1824           Blue Sky         1464           Boca         1505           Boston         1464           Brandt         1617           Brain Wave         1026           British Telecom         1649           Broadcast         1252           Broco         1672           BSkyB         1713           BT         0721           BT Satellite         1617           BT Vision         1649                                                             |
| B           Barcom         1533           BBT         1566           Belgacom TV         1170           Bell Atlantic         0582           Benjamin         0236           Best         1573           Birmingham Cable         1573           Communications         0582           Blaupunkt         1824           Blue Sky         1464           Boca         1505           Boston         1464           Brandt         1617           Brain Wave         1026           British Telecom         1649           Broadcast         1252           Broco         1672           BSkyB         1713           BT         0721           BT Satellite         1617           BT Vision         1649           Bubu Sat         1672                                       |
| B           Barcom         1533           BBT         1566           Belgacom TV         1170           Bell Atlantic         0582           Benjamin         0236           Best         1573           Birmingham Cable         Communications           Communications         0582           Blaupunkt         1824           Blue Sky         1464           Boca         1505           Boston         1464           Brandt         1617           Brain Wave         1026           British Telecom         1649           Broadcast         1252           Broco         1672           BSkyB         1713           BT         0721           BT Satellite         1617           BT Vision         1649           Bubu Sat         1672           Bush         1358 |

| kodų sąrašas         AudioTon         .0023           A         Ausind         .1672           A.R. Systems         .0023         Autovox         .0144           Acme         .1294         Awa         .0362           Acura         .0023         Ayomi         .1533           ADC         .1765         Baird         .0522           Addison         .0822         Bag & Olufsen         .0000           Adyson         .098         Basic Line         .0023           Agashi         .1098         Basic Line         .0023           Agasi         .1078         Baur         .0901           AGB         .0023         Beijing         .0236           Aiko         .0023         Beijing         .0236           Aiko         .0023         Beijing         .0236           Akia         .0051         Beco         .0306           Akia         .0051         Beco         .0366           Akito         .0664         Bestar         .0172           Akura         .0053         Black Star         .0366           Alba         .0051         Black Star         .0366           Alba         .0051 | TV firminių ženklų | Audiosonic     | 0023 |
|----------------------------------------------------------------------------------------------------|--------------------|----------------|------|
| A         Ausind         1672           A.R. Systems         0023         Autovox         0144           Acme         1294         Awa         0362           Acura         0023         Ayomi         1533           ADA         1337         B         B           ADC         1765         Baird         0522           Addison         0822         Bang & Olufsen         0000           Admiral         0000         BARON         0000           Adyson         1098         Bastic         1098           Agasi         1098         Bastic         1098           Agazi         1765         Baur         0901           AGB         0721         Bazin         1098           Aiko         0023         Beijing         0236           Aiwa         0792         Benq         1759           Akia         0051         Bestar         0023           Aktro         0664         Bestar         0172           Akura         0023         Backtron         1649           Alloron         0164         Blackway         1649           Blackvay         1649         Blaupunkt                           | kodu sarašas       | AudioTon       | 0023 |
| A.R. Systems.       0023       Autovox       .0144         Acme       1294       Awa       .0362         Acura       0023       Ayomi       .1533         ADA       1377       B         ADC       .1765       Baird       .0522         Addison       .0822       Bang & Olufsen       .0000         Admiral       .0000       BARON       .0000         Adyson       .098       Bastice       .0023         Agashi       .1098       Bastide       .0091         AGB       .0721       Bazin       .098         Aiko       .0023       Beijing       .0236         Aiwa       .0792       Benq       .1759         Akai       .0051       Beon       .0306         Akita       .0051       Beon       .0306         Akita       .0051       Bestar       .0023         Alaron       .1098       Binatone       .1098         Alaron       .1098       Biack Star       .0306         Alexa       .0306       Backway       .1649         Allos       .1649       Blacktron       .1649         Blackway       .1649       Blaupunkt </td <td>A</td> <td>Ausind</td> <td>1672</td>                               | A                  | Ausind         | 1672 |
| Acme       1294       Awa                                                                                                    | A.R. Systems       | Autovox        | 0144 |
| Acura       0023       Ayomi       1533         ADA       1337       B         ADC       1765       Baird       0522         Addison       0822       Bang & Olufsen       0000         Admiral       0000       BARON       0000         Adyson       1098       Bastice       1098         Agashi       1098       Bastice       0023         Agashi       1098       Baird       0991         AGB       0721       Bazin       1098         Aiko       0023       Beijing       0236         Aim       0721       Bazin       1098         Aiko       0023       Beijing       0236         Aiwa       0792       Benq       1759         Akai       0051       Beon       0306         Akiza       0051       Bestar       0023         Akura       0023       Bestar       0302         Alkos       1672       Black Star       0306         Alkos       1459       Blackron       1649         Allogan       0394       Black Star       0422         Amblivision       0023       Brinnkmann       0306                                                                                                    | Acme               | Awa            | 0362 |
| ADA       1337       B         ADC       1765       Baird       0522         Addison       0822       Bang & Olufsen       0000         Admiral       0000       BARON       0000         Adyson       1098       Bastide       1098         Agazi       1765       Baur       0901         AGB       0721       Bazin       1098         Aiko       0023       Beijing       0236         Aim       0721       Bazin       1098         Aiko       0023       Beijing       0236         Aiwa       0792       Benq       1759         Akai       0051       Best       0023         Akito       0664       Best       0023         Akura       0023       Bestar       0172         Akura       0030       Bastar       0306         Alcyon       1672       Black Star       0308         Allos       1170       Blackway       1649         Alloron       1679       Blackway       1649         Alloron       1073       Bupunkt       1759         Blue Sky       0085       Boots       0731                                                                                                    | Acura              | Ayomi          | 1533 |
| ADC       1765       Baird       0522         Addison       0822       Bang & Olufsen       0000         Adyson       1098       Bastice       1098         Agazi       1098       Bastide       1098         Agazi       1765       Baur       0901         AGB       0721       Bazin       1098         Agazi       1765       Baur       0901         AGB       0023       Beijing       0236         Aiko       0023       Beijing       0236         Aiko       0021       Beko       0306         Aiwa       0792       Benq       1759         Akai       0051       Beon       0306         Akiba       0085       Bestar       0017         Alaron       1098       Biatone       1098         Alaron       1672       Blackway       1649         Allos       1459       Blackway       1649         Allorgan       0394       Blaupunkt       1759         Amblivision       0023       Brianna       0422         Anglo       0023       Briand       0932         Anam National       0721       BPL                                                                                                | ADA                | B              |      |
| Addison       0822       Bang & Olufsen       0000         Admiral       0000       BARON       0000         Adyson       1098       Basic Line       0023         Agashi       1098       Bastide       1098         Agazi       1765       Baur       0901         AGB       0721       Bazin       1098         Aiko       0023       Beijing       0236         Aim       1170       Beko       0306         Aiwa       0792       Beon       0306         Aiwa       0051       Beon       0306         Akito       0664       Bestar       0023         Alaron       1098       Biatone       1098         Alkos       1672       Black Star       0306         Alkos       1459       Black Way       1649         Allorgan       0394       Blackway       1649         Allorgan       0394       Blaupunkt       0753         Anm       0422       Bondstec       0306         Ansonic       0113       Brinkmann       0306         Ansonic       0132       Brinkmann       0306         Arcam       0223       Bri                                                                                    | ADC1765            | Baird          | 0522 |
| Admiral       0000       BARON       0000         Adyson       1098       Basic Line       0023         Agashi       1098       Bastide       1098         Agazi       1765       Baur       0901         AGB       0721       Bazin       1098         Aiko       0023       Beijing       0236         Aim       1170       Beko       0306         Aiwa       0792       Benq       1759         Akia       0051       Beon       0306         Akiba       0085       Best       0023         Akito       0664       Bestar       0172         Akura       0023       Bestar-Daewoo       1248         Alaron       1098       Binatone       1098         Alkos       1459       Black Star       0306         Alcyon       1672       Black Star       0306         Allorgan       0394       Black Star       0306         Allorgan       0394       Blaupunkt       1759         Allos       1170       Blue Sky       0422         Amstrad       085       Boodstec       0306         Anam       0414       BPL                                                                                          | Addison            | Bang & Olufsen | 0000 |
| Adyson       1098       Basic Line       .0023         Agashi       1098       Bastide       .1098         Agazi       1765       Baur       .0901         AGB       .0721       Bazin       .098         Aiko       .0023       Beijing       .0236         Aima       .0023       Beijing       .0236         Aima       .0023       Beijing       .0236         Aiwa       .0792       Benq       .1759         Akia       .0051       Beco       .0306         Akiba       .0051       Becon       .0306         Akito       .0664       Best       .0023         Akura       .0023       Bestar-Daewoo       .1248         Alaron       .098       Biack Star       .0306         Alcyon       .1672       Black Star       .0306         Alkos       .1459       Blackway       .1649         Alkos       .1579       Buse Star-Daewoo       .1248         Allorgan       .0394       Blackway       .0492         Allos       .1759       Blue Sky       .0085         Anstrad       .0023       Bondstec       .0306         Ansonic <td>Admiral0000</td> <td>BARON</td> <td>0000</td>                    | Admiral0000        | BARON          | 0000 |
| Agashi       1098       Bastide       1098         Agazi       1765       Baur       0901         AGB       0721       Bazin       1098         Aiko       0023       Beijing       0236         Aim       1170       Beko       0306         Aiwa       0792       Benq       1759         Akai       0051       Beon       0306         Akiba       0085       Best       0023         Akito       0664       Bestar       0172         Akura       0023       Bestar-Daewoo       1248         Alaron       1098       Biack Star       0306         Alkos       1459       Black Star       0306         Alkos       1459       Blackway       1649         Allorgan       0394       Blaupunkt       1759         Allos       0023       Bondstec       0306         Amstrad       0085       Boots       0731         Anglo       0023       Brinkmann       0306         Ansonic       0113       Britannia       1098         Aoc       0822       Bruns       1452         Apollo       0582       Bruns       <                                                                                         | Adyson1098         | Basic Line     | 0023 |
| Agazi       1765       Baur       0901         AGB       0721       Bazin       1098         Aiko       0023       Beijing       0236         Aim       1170       Beko       0306         Aiwa       0792       Benq       1759         Akai       0051       Beon       0306         Akiba       0085       Best       0023         Akito       0664       Bestar       0172         Akura       0023       Bestar-Daewoo       1248         Alaron       1098       Binatone       1098         Alkos       0051       Black Star       0306         Alkos       1459       Blackway       1649         Allorgan       0394       Blackway       1649         Allorgan       0394       Blackway       0422         Amoli       1243       Blue Sky       0085         Anglo       0023       Bondstec       0306         Amsrad       0085       Boots       0731         Anglo       0023       Brinkmann       0306         Ansonic       0113       Britannia       1098         Aocc       0822       Bruns                                                                                               | Agashi1098         | Bastide        | 1098 |
| AGB                                                                                                    | Agazi1765          | Baur           | 0901 |
| Aiko       0023       Beijing       0236         Aim       1170       Beko       0306         Aiwa       0792       Benq       1759         Akai       0051       Beon       0306         Akiba       0085       Best       0023         Akito       0664       Bestar       00172         Akura       0023       Bestar       00172         Akura       0023       Bestar       00306         Alaron       1098       Binatone       1098         Alaron       1098       Biack Star       0306         Alkos       1459       Blacktron       1649         Allorgan       0394       Blaupunkt       1759         Allorgan       0394       Blaupunkt       1759         Blue Sky       0085       Boots       0306         Amplivision       0023       Bondstec       0306         Anam       0442       Boots       0731         Anglo       0023       Brinkmann       0306         Ansonic       0113       Brionvega       0664         AOC       0822       Bruns       1452         Arce n Ciel       0932       Bru                                                                                    | AGB0721            | Bazin          | 1098 |
| Aim       1170       Beko       0306         Aiwa       0792       Benq       1759         Akai       0051       Beon       0306         Akiba       0085       Bestar       0023         Akito       0664       Bestar       0172         Akura       0023       Bestar-Daewoo       1248         Alaron       1098       Binatone       1098         Alba       0051       Black Star       0306         Alcyon       1672       Blacktron       1649         Alkos       1459       Blackway       1649         Allorgan       0394       Blaupunkt       1759         Alse       0023       Bondstec       0306         Ammixion       0023       Bondstec       0306         Anam       0442       Bulue Sky       0422         Anglo       0023       Brinkmann       0306         Anitech       0243       Brinonvega       0664         AOC       0822       Britannia       1098         Apollo       0582       Bruns       1452         Arce n Ciel       0932       Britannia       1098         Arcam Delta       1294 <td>Aiko0023</td> <td>Beijing</td> <td>0236</td>                              | Aiko0023           | Beijing        | 0236 |
| Aiwa       0792       Benq       1759         Akai       0051       Beon       0306         Akiba       0085       Besta       0023         Akito       0664       Bestar       0172         Akura       0023       Bestar-Daewoo       1248         Alaron       1098       Binatone       1098         Alba       0051       Black Star       0306         Alcyon       1672       Blacktron       1649         Alkos       1459       Blackway       1649         Allorgan       0394       Blaupunkt       1759         Allstar       1170       Blue Sky       0085         AmOi       1243       Blue Sky       0085         Amoi       1243       Blue Sky       0085         Anam       0023       Bondstec       0306         Anam       0144       BPL       0206         Anam       0243       Brinkmann       0306         Anitech       0243       Brinonvega       0664         AOC       0822       Bruns       1452         Arc en Ciel       0932       Britannia       1098         Arcam Delta       1294                                                                                      | Aim1170            | Beko           | 0306 |
| Akai       0051       Beon       0306         Akiba       0085       Best       0023         Akito       0064       Bestar       0172         Akura       0023       Bestar-Daewoo       1248         Alaron       1098       Binatone       1098         Alba       0051       Black Star       0306         Alcyon       1672       Black Kran       0306         Alkos       1459       Blackway       1649         Allorgan       0394       Blackway       1649         Allorgan       0394       Blackway       1649         Allorgan       0394       Blackway       1649         Allorgan       0394       Blackway       0422         AmOi       1243       Blue Sky       0085         Amstrad       0085       Boots       0731         Anam       0144       BPL       0206         Ansonic       0113       Brinkmann       0306         AoC       0822       Bruns       1452         Arc en Ciel       0932       Bruns       1452         Arc en Ciel       0932       BSR       0394         Arcam       1098                                                                                    | Aiwa0792           | Beng           | 1759 |
| Akiba                                                                                                    | Akai0051           | Beon           | 0306 |
| Akito                                                                                                    | Akiba0085          | Best           | 0023 |
| Akura                                                                                                    | Akito0664          | Bestar         | 0172 |
| Alaron       1098       Binatone       1098         Alba       0051       Black Star       0306         Alcyon       1672       Black Star       0306         Alkos       1459       Blacktron       1649         Allorgan       0394       Blaupunkt       1759         Allstar       1170       Blue Sky       0085         Amoli       1243       Blue Sky       0085         Amplivision       0023       Bondstec       0306         Anam       00422       Bondstec       0306         Anam       00444       BPL       0206         Anam       0144       BPL       0206         Anam National       0721       Brinkmann       0306         Ansonic       0113       Brinnvega       0664         AOC       0822       Bruns       1452         Arc en Ciel       0932       BSkyB       1703         Arcam       1098       BSR       0394         Arcam       1098       BSR       0394         Arcam       0023       Bush       0206         Aristona       0792       C       C         Arthur Martin       0582                                                                                     | Akura0023          | Bestar-Daewoo  | 1248 |
| Alba                                                                                                    | Alaron1098         | Binatone       | 1098 |
| Alcyon       1672       Blacktron       1649         Alkos       1459       Blacktron       1649         Allorgan       0394       Blaupunkt       1759         Allstar       1170       Blue Sky       0085         Amoli       1243       Blue Sky       0422         Amplivision       0023       Bondstec       0306         Anam       0085       Boots       0731         Anam       0144       BPL       0206         Anam       0721       Brinkmann       0306         Ansonic       0113       Brinkmann       0306         AOC       0822       Brinkmann       0306         Anoc       0644       Brinorvega       0664         AOC       0822       Bruns       1452         Arc en Ciel       0932       BskyB       1703         Arcam       1098       BSR       0394         Arcam       1098       BSR       0394         Arcam       0023       Bush       0206         Aristona       0792       C       C         Arthur Martin       0582       Caihong       0236         ASA       0000       Carena </td <td>Alba0051</td> <td>Black Star</td> <td>0306</td>                             | Alba0051           | Black Star     | 0306 |
| Alkos       1459       Blackway       1649         Allorgan       0394       Blaupunkt       1759         Allstar       1170       Blue Sky       0085         Amoli       1243       Blue Sky       0042         Amplivision       0023       Bondstec       0306         Anam       0085       Boots       0731         Anam       0144       BPL       0206         Anam National       0721       Brinkmann       0306         Ansonic       0113       Brinkmann       0306         Aoc       0822       Brinkmann       0306         Ansonic       0113       Brionvega       0664         AOC       0822       Bruns       1452         Arc en Ciel       0932       BSkyB       1703         Arcam       1098       BSR       0394         Arcam Delta       1294       BTC       0023         Ardem       0023       Bush       0206         Aristona       0792       C       C         Arthur Martin       0582       Caihong       0236         ASA       0000       Cameron       1358         Asberg       0306                                                                                     | Alcyon1672         | Blacktron      | 1649 |
| Allorgan       .0394       Blaupunkt.       .1759         Allstar.       .1170       Blue Sky       .0085         AMOi.       .1243       Blue Sky       .0085         Amplivision       .0023       Bondstec       .0306         Anam       .0042       Bondstec       .0306         Anam       .0044       Boots       .0731         Anam National       .0721       Brinkmann       .0306         Anitech       .0243       Brinkmann       .0306         Ansonic       .0113       Brionvega       .0664         AOC       .0822       Bruns       .1452         Arc en Ciel       .0932       BSR       .0394         Arcam       .1098       BSR       .0394         Arcam Delta       .1294       BTC       .0023         Ardem       .0023       Bush       .0206         Aristona       .0792       C       C         Arthur Martin       .0582       Caihong       .0236         ASA       .0000       Cameron       .1358         Asberg       .0306       Capsonic       .1765         Astra       .0326       Carena       .00236                                                                    | Alkos1459          | Blackway       | 1649 |
| Allstar.       1170         AMOi.       1243         Amplivision       0023         Amstrad       0085         Blue Sky.       0306         Bondstec       0306         Bondstec       0306         Boots       0731         BPL       0206         Anam National       0721         Anglo       0023         Anitech       0243         Ansonic       0113         AOC       0822         Aritannia       1098         Apollo       0582         Arc en Ciel       0932         Arcam       1098         BSR       0394         Arcam Delta       1294         BTC       0023         Ardem       0023         Arthur Martin       0582         Asserg       0306         Caihong       0236         Aska       0000         Astra       0306         Caihong       0236         Astan       0306         Carad       0721         Ardem       036         Ardem       036         Aristona       0792                                                                                                    | Allorgan0394       | Blaupunkt      |      |
| AMOi.       1243         Amplivision       0023         Amstrad       0085         Anam       0144         Blue Star.       0306         Bondstec       0306         Boots       0731         Anam National       0721         Anglo       0023         Anitech       0243         Ansonic       0113         Arce n Ciel       0932         Arcam       1098         Arcam       0932         Arcam Delta       1294         BTC       0023         Ardem       0023         Arthur Martin       0582         Caihong       0236         Arsona       0792         Arcam       0793         BSR       0394         Brit       0206         Aristona       0792         C       C         Arthur Martin       0582         Askerg       0306         Caihong       0236         Astra       0306         Carena       0236         Asta       0020         Arthur Martin       0582         Carena       0386                                                                                                    | Allstar1170        | Blue Sky       | 0085 |
| Amplivision       .0023         Amstrad       .0085         Anam       .0144         Anam National       .0721         Anglo       .0023         Anitech       .0243         Brinkmann       .0306         Ansonic       .0113         Arcen Ciel       .0932         Arcam       .0138         Brinkmann       .0306         Ansonic       .0113         Brinkmann       .0306         Ansonic       .0113         Ance n Ciel       .0932         Arcam       .0932         BSR       .0394         Arcam Delta       .1294         BTC       .0023         Ardem       .0023         Arthur Martin       .0582         Caihong       .0236         ASA       .0000         Caseron       .1358         Asberg       .0306         Carena       .0792         C                                                                                                    | AMOi1243           | Blue Star      | 0422 |
| Amstrad       .0085       Boots       .0731         Anam       .0144       BPL       .0206         Anam National       .0721       Brandt       .0932         Anglo       .0023       Brandt       .0932         Anitech       .0243       Brinkmann       .0306         Ansonic       .0113       Brionvega       .0664         AOC       .0822       Britannia       .098         Apollo       .0582       Bruns       .1452         Arc en Ciel       .0932       BSR       .0394         Arcam       .1098       BSR       .0394         Arcam       .0023       Bush       .0206         Aristona       .0792       C       C         Arthur Martin       .0582       Caihong       .0236         Aska       .0000       Cameron       .1358         Asberg       .0306       Capsonic       .1765         Astra       .0323       Carena       .0085         Atlantic       .0023       Carena       .0085         Atlantic       .0023       Carefour       .0451         Atori       .0023       Cascade       .0023                                                                                      | Amplivision0023    | Bondstec       | 0306 |
| Anam       .0144       Bookstand       .0206         Anam National       .0721       Brandt.       .0206         Anglo       .0023       Brandt.       .0932         Anitech       .0243       Brinkmann       .0306         Ansonic       .0113       Brionvega.       .0664         AOC       .0822       Britannia       .098         Apollo       .0582       Bruns.       .1452         Arc en Ciel       .0932       BSkyB.       .1703         Arcam       .0932       BSR.       .0394         Arcam       .0023       Bush       .0206         Aristona       .0792       C       C         Arthur Martin       .0582       Caihong       .0236         Aska       .0000       Cameron       .1358         Asberg       .0306       Capsonic       .1765         Astra       .0337       Carad       .0721         Asuka       .0023       Carena       .0085         Atlantic       .0023       Carefour       .0451         Atori       .0023       Cascade       .0023                                                                                                    | Amstrad0085        | Boots          | 0731 |
| Anam National       0721       Brandt                                                                                                    | Anam0144           | RPI            | 0206 |
| Anglo       0023       Brinkmann       0306         Anitech       0243       Brinkmann       0306         Ansonic       0113       Brinkmann       0664         AOC       0822       Britannia       1098         Apollo       0582       Bruns       1452         Arc en Ciel       0932       BSkyB       1703         Arcam       1098       BSR       0394         Arcam Delta       1294       BTC       0023         Ardem       0023       Bush       0206         Aristona       0792       C       C         Arthur Martin       0582       Caihong       0236         Aska       0000       Cameron       1358         Asberg       0306       Capsonic       1765         Astra       1337       Carad       0721         Asuka       0023       Carena       0085         Atlantic       0023       Carrefour       0451         Atori       0023       Cascade       0023                                                                                                    | Anam National0/21  | Brandt         | 0932 |
| Anritech       0243       Britannia       0664         Ansonic       0113       Britannia       1098         AOC       0822       Britannia       1098         Apollo       0582       Bruns       1452         Arc en Ciel       0932       BSkyB       1703         Arcam       1098       BSR       0394         Arcam       1098       BSR       0394         Arcam Delta       1294       BTC       0023         Ardem       0023       Bush       0206         Aristona       0792       C         Arthur Martin       0582       Caihong       0236         Aska       0000       Cameron       1358         Asberg       0306       Capsonic       1765         Astra       1337       Carad       0721         Asuka       0023       Carena       0085         Atlantic       0023       Carrefour       0451         Atori       0023       Cascade       0023                                                                                                    | Anglo              | Brinkmann      | 0306 |
| Ansonic       0113       Britannia       1098         AOC       0822       Britannia       1098         Apollo       0582       Bruns       1452         Arc en Ciel       0932       BSkyB       1703         Arcam       1098       BSR       0394         Arcam Delta       1294       BTC       0023         Ardem       0023       Bush       0206         Aristona       0792       C       C         Arthur Martin       0582       Caihong       0236         Aska       0000       Cameron       1358         Asberg       0306       Capsonic       1765         Astra       1337       Carad       0721         Asuka       0023       Carena       0085         Atlantic       0023       Carrefour       0451         Atori       0023       Cascade       0023                                                                                                    | Anitech            | Brionvega      | 0664 |
| AOC       0822       Bruns       1452         Apollo       0582       Bruns       1452         Arc en Ciel       0932       BSkyB       1703         Arcam       1098       BSR       0394         Arcam Delta       1294       BTC       0023         Ardem       0023       Bush       0206         Aristona       0792       C         Arthur Martin       0582       Caihong       0236         AsA       0000       Cameron       1358         Asberg       0306       Capsonic       1765         Astra       1337       Carad       0721         Asuka       0023       Carrefour       0451         Atori       0023       Cascade       0023         Auchan       0582       Cascade       0023                                                                                                    | Ansonic            | Britannia      | 1098 |
| Apollo       0582       Brancen (192)         Arc en Ciel       0932       BSkyB       1703         Arcam       1098       BSR       0394         Arcam Delta       1294       BTC       0023         Ardem       0023       Bush       0206         Aristona       0792       C         Arthur Martin       0582       Caihong       0236         AsA       0000       Cameron       1358         Asberg       0306       Capsonic       1765         Astra       1337       Carad       0721         Asuka       0023       Carrena       0085         Atlantic       0023       Carrefour       0451         Atori       0023       Cascade       0023                                                                                                    | AOC                | Bruns          | 1452 |
| Arc en Clei       0932       Solvy Birling       0394         Arcam       1098       BSR       0394         Arcam Delta       1294       BTC       0023         Ardem       0023       Bush       0206         Aristona       0792       C         Arthur Martin       0582       Caihong       0236         ASA       0000       Cameron       1358         Asberg       0306       Capsonic       1765         Astra       1337       Carad       0721         Asuka       0023       Carena       0085         Atlantic       0023       Cascade       0023         Auchan       0582       Casio       1170                                                                                                    | Apollo             | BSkvB          | 1703 |
| Arcam       1098       Bit C       0023         Arcam Delta       1294       BTC       0023         Ardem       0023       Bush       0206         Aristona       0792       C         Arthur Martin       0582       Caihong       0236         ASA       0000       Cameron       1358         Asberg       0306       Capsonic       1765         Astra       1337       Carad       0721         Asuka       0023       Carena       0085         Atlantic       0023       Cascade       0023         Auchan       0582       Casio       1170                                                                                                    | Arc en Ciel        | RSR            | 0394 |
| Arcam Detta       1294       D1 C       0023         Ardem       0023       Bush       0206         Aristona       0792       C         Arthur Martin       0582       Caihong       0236         ASA       0000       Cameron       1358         Asberg       0306       Capsonic       1765         Astra       1337       Carad       0721         Asuka       0023       Carena       0085         Atlantic       0023       Carrefour       0451         Atori       0023       Cascade       0023         Auchan       0582       Casio       1170                                                                                                    | Arcam1098          | BTC            | 0023 |
| Ardem       0023       Data       0020         Aristona       0792       C         Arthur Martin       0582       Caihong       0236         ASA       0000       Cameron       1358         Asberg       0306       Capsonic       1765         Astra       1337       Carad       0721         Asuka       0023       Carena       0085         Atlantic       0023       Carrefour       0451         Atori       0023       Cascade       0023         Auchan       0582       Casio       1170                                                                                                    | Arcam Delta        | Bush           | 0206 |
| Aristona       0792       Caihong       0236         Arthur Martin       0582       Caihong       0236         ASA       0000       Cameron       1358         Asberg       0306       Capsonic       1765         Astra       1337       Carad       0721         Asuka       0023       Carena       0085         Atlantic       0023       Carrefour       0451         Atori       0023       Cascade       0023         Auchan       0582       Casio       1170                                                                                                    | Aristona 0792      | С              |      |
| Artnur Martin       0082       Cameron       0230         ASA       0000       Cameron       1358         Asberg       0306       Capsonic       1765         Astra       1337       Carad       0721         Asuka       0023       Carena       0085         Atlantic       0023       Carrefour       0451         Atori       0023       Cascade       0023         Auchan       0582       Casio       1170                                                                                                    | Aristona           | Caihong        | 0236 |
| Askerg                                                                                                    | Arthur Martin      | Cameron        | 1358 |
| Asberg                                                                                                    | Ashang 020(        | Capsonic       | 1765 |
| Asuka                                                                                                    | Astra 1227         | Carad          | 0721 |
| Atlantic                                                                                                    | Δsuka 0022         | Carena         | 0085 |
| Atori0023         Carrelour0431           Auchan0023         Cascade                                                                                                    | Atlantic 0023      | Carrefour      | 0005 |
| Auchan                                                                                                    | Atori 0023         | Cascade        | 0025 |
|                                                                                                    | Auchan             | Casio          |      |

| Catha              | 0721 | Digiline      |
|--------------------|------|---------------|
| Cathay             | 1170 | Dixi          |
| CCE                | 0023 | DongDa        |
| Centurion          | 1170 | Donghai       |
| Century            | 0000 | Drean         |
| CGE                | 0306 | DSE(Digital)  |
| Changcheng         | 0236 | DTS           |
| Changfei           | 0236 | Dual          |
| Changhai           | 0236 | Dual-Tec      |
| Changhong          | 0236 | Dumont        |
| Chimei             | 1235 | Duongije      |
| Chuangiia          | 0236 | Dux.          |
| Chunfeng           | 0236 | Dynatron      |
| Chung Hsin         | 0822 | Dynex         |
| Chunsun            | 0236 | F             |
| Cimline            | 0023 | Elbe          |
| City               | 0023 | Elbe Sharp    |
| Chrivov            | 1170 | Eloit         |
| Clatropic          | 0242 |               |
| Стані ог по<br>Смо | 1702 |               |
|                    | 1000 | ELECTROTE     |
| CIMIS Hightec      | 1098 | Elektra       |
| Concorae           | 0023 | Element       |
| Condor             | 0243 | ELG           |
| Conrowa            | 0236 | Elin          |
| Contec             | 02/2 | Elite         |
| Continental Edison | 0932 | Elman         |
| Cosmel             | 0023 | Elta          |
| Crosley            | 0334 | Emerson       |
| Crown              | 0306 | Emperor       |
| CS Electronics     | 0334 | Epson         |
| СТС                | 0334 | Erres         |
| Cybertron          | 0023 | ESC           |
| D                  |      | Etron         |
| D-Vision           | 1098 | Eurofeel      |
| Daewoo             | 0362 | Euroline      |
| Dainichi           | 0334 | Euroman       |
| Dansai             | 0760 | Europa        |
| Dantax             | 0693 | Europhon      |
| Datsura            | 0942 | Expert        |
| Dawa               | 1170 | Exquisit      |
| Davtron            | 0023 | Exquisitantin |
| De Graaf           | 1337 | F             |
|                    | 0362 | Fagor Life    |
| Deitron            | 0721 | Foilang       |
| Denu on<br>Denver  | 0025 | Foilu         |
| Derivel            | 0000 | Feingro       |
| Desmet             | 1170 | Feiyue        |
| Diamant            |      | renmenti      |
| Diamond            |      | Fenner        |
| Ulgatron           | 1098 | Ferguson      |
|                    |      |               |

| giline      | 0721 |
|-------------|------|
| с<br>×і     | 0023 |
| ongDa       | 0236 |
| onghai      | 0236 |
| rean        | 0721 |
| SE(Digital) | 0901 |
| ГЅ          | 0023 |
| ual         | 1026 |
| ual-Tec     | 0113 |
| umont       | 0113 |
| uongjie     | 0236 |
| XXI         | 1170 |
| /natron     | 1170 |
| /nex        | 1790 |
|             |      |
| be          | 0113 |
| be-Sharp    | 0721 |
| ;it         | 0334 |
| ecta        | 1408 |
| ECTRO TECH  | 1337 |
| ektra       | 1649 |
| ement       | 1790 |
| G           | 1170 |
| n           | 0272 |
| te          | 0023 |
| nan         | 0334 |
| a           | 0023 |
| nerson      | 0085 |
| nperor      | 1649 |
| son         | 1358 |
| res         | 0792 |
| С           | 0023 |
| °on         | 0023 |
| rofeel      | 0023 |
| roline      | 0693 |
| roman       | 0023 |
| ropa        | 1170 |
| rophon      | 0113 |
| pert        | 0023 |
| quisit      | 1170 |
|             |      |
|             | 0704 |
| gor Lite    | 0721 |
| iiang       | 0236 |
| IIU         | 0236 |
| iyue        | UZ36 |
| nmenti      | 1098 |
| nner        | 0023 |
| rguson      | 1170 |

| Stern                                                                                                    | 0000                                                                                                    | Tennessee                                                                                                    | 1170     |
|----------------------------------------------------------------------------------------------------|----------------------------------------------------------------------------------------------------|----------------------------------------------------------------------------------------------------|----------|
| Strato                                                                                                    | 0023                                                                                                    | Tensai                                                                                                    | 1140     |
| Stylandia                                                                                                    | 1098                                                                                                    | Tenson                                                                                                    | 0023     |
| Sunkai                                                                                                    |                                                                                                    | Tesmet                                                                                                    | 1408     |
| Sunstar                                                                                                    | 0085                                                                                                    | Tevion                                                                                                    | 0792     |
| Sunwood                                                                                                    |                                                                                                    | Texet                                                                                                    |          |
| Superla                                                                                                    | 0334                                                                                                    | Thomson                                                                                                    | 1170     |
| SuperTech                                                                                                    | 0760                                                                                                    | Thorn                                                                                                    |          |
| Supervision                                                                                                    | 0932                                                                                                    | Tiankeban                                                                                                    |          |
| Supra                                                                                                    | 0023                                                                                                    | ТОВО                                                                                                    |          |
| Susumu                                                                                                    | 1459                                                                                                    | Tokai                                                                                                    |          |
| Sutron                                                                                                    | 0023                                                                                                    | Tokyo                                                                                                    |          |
| Sydney                                                                                                    | 1098                                                                                                    | Tomashi                                                                                                    | 0422     |
| Sylvania                                                                                                    | 1790                                                                                                    | Toshiba                                                                                                    | 1187     |
| Symphonic                                                                                                    | 1790                                                                                                    | Towada                                                                                                    |          |
| Sysline                                                                                                    | 1170                                                                                                    | Toyoda                                                                                                    |          |
| Sytong                                                                                                    | 1098                                                                                                    | Trakton                                                                                                    |          |
| Т                                                                                                    |                                                                                                    | Trans Continens.                                                                                                    |          |
| Tactus                                                                                                    |                                                                                                    | Transfec                                                                                                    | 1248     |
| Taishan                                                                                                    | 0236                                                                                                    | Transonic                                                                                                    |          |
| Tandberg                                                                                                    |                                                                                                    | Transtec                                                                                                    | 1782     |
| Tandy                                                                                                    | 1140                                                                                                    | Trident                                                                                                    | 1207     |
| Tashiko                                                                                                    |                                                                                                    | Tristar                                                                                                    |          |
| Tatung                                                                                                    |                                                                                                    | Triumph                                                                                                    | 0721     |
| -                                                                                                    |                                                                                                    |                                                                                                    |          |
| TCL                                                                                                    | 1187                                                                                                    | U                                                                                                    |          |
| TCL                                                                                                    | 1187<br>0901                                                                                                    | <b>U</b><br>Uher                                                                                                    |          |
| TCL<br>TCM<br>Teac                                                                                                    | 1187<br>0901<br>0422                                                                                                    | U<br>Uher<br>Ultravox                                                                                                    |          |
| TCL<br>TCM<br>Teac<br>Teachimagen                                                                                                    | 1187<br>0901<br>0422<br>0932                                                                                                    | U<br>Uher<br>Ultravox<br>Unic Line                                                                                                    | 0664<br> |
| TCL<br>TCM<br>Teac<br>Teachimagen<br>Tec                                                                                                    |                                                                                                    | U<br>Uher<br>Ultravox<br>Unic Line<br>United                                                                                                    | 0664<br> |
| TCLTCM<br>TCM<br>Teachimagen<br>Tec<br>Tech Line                                                                                                    |                                                                                                    | U<br>Uher<br>Ultravox<br>Unic Line<br>United<br>Union                                                                                                    |          |
| TCL<br>TCM<br>Teac<br>Teachimagen<br>Tec<br>Tech Line<br>Techica                                                                                                    |                                                                                                    | U<br>Uher<br>Ultravox<br>Unic Line<br>United<br>Union<br>Universal                                                                                                    |          |
| TCL<br>TCM<br>Teac<br>Teachimagen<br>Tech Line<br>Techica<br>Technema                                                                                                    |                                                                                                    | U<br>Uher<br>Ultravox<br>Unic Line<br>United<br>Union<br>Universal<br>Universum                                                                                                    |          |
| TCL<br>TCM<br>Teac<br>Teachimagen<br>Tech Line<br>Techica<br>Technema<br>Technema                                                                                                    | 1187<br>0901<br>0932<br>0932<br>1140<br>0023<br>0023<br>0023                                                                                     | U<br>Uher<br>Ultravox<br>Unic Line<br>United<br>Universal<br>Universal<br>Universum<br>Univox                                                                                                    |          |
| TCL<br>TCM<br>Teac<br>Teachimagen<br>Tech Line<br>Techica<br>Technema<br>Technics<br>TechniSat                                                                                                    | 1187<br>0901<br>0932<br>1140<br>1098<br>0023<br>0023<br>0822<br>1294                                                                             | U<br>Uher<br>Ultravox<br>Unic Line<br>United<br>Universal<br>Universal<br>Universum<br>Univox<br>V                                                                                                    |          |
| TCL<br>TCM<br>Teac<br>Teachimagen<br>Tec<br>Tech Line<br>Techica<br>Technema<br>Technics<br>TechniSat<br>TEDELEX                                                                                                    | 1187<br>0901<br>0932<br>1140<br>0023<br>0023<br>0023<br>023<br>023<br>023<br>023<br>023<br>                                                      | U<br>Uher<br>Ultravox<br>Unic Line<br>United<br>Universal<br>Universal<br>Universum<br>Univox<br>V<br>Vestel                                                                                                    |          |
| TCL<br>TCM<br>Teac<br>Teachimagen<br>Tec<br>Tech Line<br>Techica<br>Technema<br>Technics<br>TechniSat<br>TEDELEX<br>Teleavia                                                                                                    | 1187<br>0901<br>0422<br>0932<br>1140<br>0023<br>0023<br>0023<br>023<br>023<br>023<br>023<br>023<br>                                              | U<br>Uher<br>Ultravox<br>Unic Line<br>United<br>Universal<br>Universal<br>Universum<br>Univox<br>V<br>Vestel<br>Vexa                                                                                                    |          |
| TCLTCMTCMTCMTeacTeachimagenTeachimagenTechicaTechicaTechnemaTechnemaTechniSatTechniSatTEDELEXTeleaviaTelecorTelecorTelecor                                                                                                    | 1187<br>0901<br>0422<br>0932<br>1140<br>0023<br>0023<br>0023<br>023<br>023<br>023<br>0932<br>0932<br>0023                                        | U<br>Uher<br>Ultravox<br>Unic Line<br>United<br>Universal<br>Universum<br>Univox<br>V<br>Vestel<br>Vexa<br>Vibrant                                                                                                    |          |
| TCLTCMTCMTCMTeacTeachimagenTeachimagenTecTechnicaTechnicaTechnicsTechniSatTeDELEXTeleaviaTelecorTelefunkenTelefunken                                                                                                    | 1187<br>0901<br>0422<br>0932<br>1140<br>0023<br>0023<br>0023<br>0023<br>0932<br>0932<br>0932<br>0023<br>                                         | U<br>Uher<br>Ultravox<br>Unic Line<br>United<br>Universal<br>Universal<br>Universum<br>Viriversum<br>Vestel<br>Vestel<br>Vexa<br>Vibrant<br>Victor                                                                                                    |          |
| TCL<br>TCM<br>Teachimagen<br>Techica<br>Technema<br>Technics<br>TechniSat<br>TEDELEX<br>Teleavia<br>Telecor<br>Telefunken<br>Telefusion                                                                                                    | 1187<br>0901<br>0422<br>0932<br>1140<br>0023<br>0023<br>0023<br>0023<br>0932<br>0932<br>0932<br>023<br>                                          | U<br>Uher<br>Ultravox<br>Unic Line<br>Uniced<br>Universal<br>Universal<br>Universum<br>Universum<br>Viversum<br>Vestel<br>Vestel<br>Vestel<br>Vibrant<br>Victor<br>Videologic                                                                                                    |          |
| TCL<br>TCM<br>Teachimagen<br>Techica<br>Technema<br>TechniSat<br>TechniSat<br>TEDELEX<br>Teleavia<br>Telefunken<br>Telefusion<br>Telegazi                                                                                                    | 1187<br>0901<br>0422<br>0932<br>1140<br>0023<br>0023<br>0822<br>0822<br>0932<br>0932<br>0932<br>023<br>1170<br>1098<br>0023                      | U<br>UherUhravox<br>Unic Line<br>United<br>Universal<br>Universum<br>Univox<br>V<br>Vestel<br>Viestel<br>Vibrant<br>Videologic<br>Videologique                                                                                                    |          |
| TCL<br>TCM<br>Teachimagen<br>Tech Line<br>Tech Line<br>Technema<br>TechniSat<br>TechniSat<br>TEDELEX<br>Teleavia<br>Telefunken<br>Telefunken<br>Telefusion<br>Telegazi<br>Telemeister                                                                                                    | 1187<br>0901<br>0422<br>0932<br>1140<br>023<br>0023<br>0822<br>0822<br>1294<br>093<br>0932<br>023<br>1170<br>1098<br>0023<br>                    | U<br>Uher<br>Ultravox<br>Unic Line<br>Universal<br>Universal<br>Universal<br>Universum<br>Viversum<br>Vestel<br>Vestel<br>Vexa<br>Vibrant<br>Victor<br>Videologic<br>Videologique<br>Videosat                                                                                        |          |
| TCLTCMTCMTCMTeacTeachimagenTeachimagenTechicaTechicaTechnicaTechnicsTechnicsTechnicsTeDELEXTeleaviaTelecorTelefunkenTelefunkenTelefunkenTelegaziTelegaziTelesonicTelesonic                                                                                                    | 1187<br>0901<br>0422<br>0932<br>1140<br>023<br>023<br>023<br>023<br>0822<br>1294<br>0932<br>0932<br>023<br>1170<br>1098<br>0023<br>              | U<br>Uher<br>Ultravox<br>Unic Line<br>Universal<br>Universal<br>Universal<br>Universum<br>Viversum<br>Vestel<br>Vestel<br>Vexa<br>Vibrant<br>Victor<br>Videologic<br>Videologique<br>Videosat<br>VideoSystem                                                                         |          |
| TCLTCMTCMTCMTeacTeachimagenTeachimagenTechicaTechicaTechnicaTechniSatTechniSatTeDELEXTeleaviaTeleaviaTelefunkenTelefunkenTelefunkenTelefunkenTelegaziTelesonicTelesonicTelestar                                                                                                    | 1187<br>0901<br>0422<br>0932<br>1140<br>023<br>023<br>023<br>023<br>023<br>0932<br>0932<br>023<br>023<br>1170<br>1098<br>023<br>                 | U<br>Uher<br>Ultravox<br>Unic Line<br>Universal<br>Universal<br>Universal<br>Univox<br>V<br>Vestel<br>Vestel<br>Vexa<br>Vibrant<br>Victor<br>Videologic<br>Videologique<br>Videosat<br>VideoSystem<br>Videotechnic                                                                   |          |
| TCL<br>TCM<br>Teac<br>Teachimagen<br>Techica<br>Techica<br>Techics<br>TechniSat<br>TEDELEX<br>Teleavia<br>Telefunken<br>Telefunken<br>Telefusion<br>Telesonic<br>Telestar<br>Telestar<br>Teletech                                                                                                    | 1187<br>0901<br>0422<br>0932<br>1140<br>0023<br>0023<br>0023<br>0932<br>0932<br>0932<br>0932<br>0023<br>1170<br>1170<br>                         | U<br>Uher<br>Ultravox<br>Unic Line<br>Universal<br>Universal<br>Universal<br>Univox<br>V<br>Vestel<br>Vestel<br>Vestel<br>Vibrant<br>Victor<br>Videologic<br>Videologique<br>Videosat<br>Videosat<br>Videotechnic<br>Videoton                                                        |          |
| TCL<br>TCM<br>Teac<br>Teachimagen<br>Techica<br>Techica<br>Techica<br>Techics<br>TechniSat<br>TEDELEX<br>Teleavia<br>Telefunken<br>Telefunken<br>Telefusion<br>Telegazi<br>Telemeister<br>Telestar<br>Teletech<br>Teleton                                                                                                    | 1187<br>0901<br>0422<br>0932<br>1140<br>098<br>0023<br>0023<br>0822<br>1294<br>0932<br>0932<br>0023<br>0023<br>1170<br>1098<br>0023<br>0023<br>  | U<br>Uher<br>Ultravox<br>Unic Line<br>Universal<br>Universal<br>Universal<br>Universal<br>Vivestel<br>Vestel<br>Vestel<br>Vestel<br>Vibrant<br>Victor<br>Videologic<br>Videologique<br>Videosat<br>Videosystem<br>Videoton<br>Videoton                                               |          |
| TCL<br>TCM<br>Teac<br>Teachimagen<br>Tec<br>Techica<br>Techica<br>Techica<br>Techics<br>TechniSat<br>TEDELEX<br>Teleavia<br>Telefunken<br>Telefunken<br>Telefusion<br>Telegazi<br>Telemeister<br>Telesonic<br>Telestar<br>Teletech<br>Teleton<br>Teleton<br>Televideon                                                                                                    | 1187<br>0901<br>0422<br>0932<br>0932<br>0932<br>0023<br>0023<br>0023<br>0932<br>0932<br>0932<br>0932<br>0023<br>1170<br>0023<br>0023<br>0023<br> | U<br>Uher<br>Ultravox<br>Unic Line<br>Unic Line<br>Universal<br>Universal<br>Universal<br>Universal<br>Viversal<br>Vestel<br>Vestel<br>Vestel<br>Vibrant<br>Videologic<br>Videologique<br>Videosat<br>Videosat<br>Videosystem<br>Videoton<br>Videoton<br>Viewsonic<br>Visiola        |          |
| TCL<br>TCM<br>Teac<br>Teachimagen<br>Tec<br>Techica<br>Techica<br>Techica<br>Techics<br>TechniSat<br>TEDELEX<br>Teleavia<br>Telefunken<br>Telefunken<br>Telefunken<br>Telefusion<br>Telegazi<br>Telemeister<br>Telesonic<br>Telestar<br>Telestar<br>Teletech<br>Teleton<br>Televideon<br>Televideon<br>Televideon                                                                                                    | 1187<br>0901<br>0422<br>0932<br>1140<br>098<br>0023<br>0023<br>0932<br>0932<br>0932<br>0932<br>0932<br>0023<br>1170<br>1098<br>0023<br>          | U<br>Uher<br>Ultravox<br>Unic Line<br>Unic Line<br>Universal<br>Universal<br>Universal<br>Universal<br>Viversal<br>Vestel<br>Vestel<br>Vexa<br>Vibrant<br>Videologic<br>Videologic<br>Videologique<br>Videosat<br>Videosat<br>Videoton<br>Videoton<br>Viewsonic<br>Visiola<br>Vision |          |
| TCLTCMTCMTeacTeachimagenTeachimagenTechicaTechicaTechicaTechnicsTechniSatTechniSatTEDELEXTeleaviaTelegaviaTeleguiaTelefunkenTelefunkenTelegaziTelesonicTelestarTelestarTelestarTeletchTeletchTelevideonTelevideon. | 1187<br>0901<br>0422<br>0932<br>1140<br>098<br>0023<br>0023<br>0023<br>                                                                          | U<br>Uher<br>Ultravox<br>Unic Line<br>United<br>Universal<br>Universal<br>Universal<br>Universum<br>Vestel<br>Vexa<br>Vibrant<br>Videologique<br>Videologique<br>Videosat<br>Videosat<br>Videosystem<br>Videotechnic<br>Videoton<br>Videoton<br>Visiola<br>Vision                    |          |

| Protech                                                                                                    | 0760                                                                                                    | Schaub Lorenz                                                                                                    | 0582                                                                                                    |
|----------------------------------------------------------------------------------------------------|----------------------------------------------------------------------------------------------------|----------------------------------------------------------------------------------------------------|----------------------------------------------------------------------------------------------------|
| Provision                                                                                                    | 0792                                                                                                    | Schneider                                                                                                    | 1026                                                                                                    |
| Pye                                                                                                    | 0792                                                                                                    | SEG                                                                                                    | 0996                                                                                                    |
| Pymi                                                                                                    | 0023                                                                                                    | SEI                                                                                                    | 0834                                                                                                    |
| Q                                                                                                    |                                                                                                    | SEI-Sinudyne                                                                                                    | 0834                                                                                                    |
| Quandra Vision                                                                                                    | 0582                                                                                                    | Seleco                                                                                                    | 0000                                                                                                    |
| Quasar                                                                                                    |                                                                                                    | Sencora                                                                                                    | 0023                                                                                                    |
| Quelle                                                                                                    | 0901                                                                                                    | Sentra                                                                                                    | 0760                                                                                                    |
| Questa                                                                                                    | 1098                                                                                                    | Serino                                                                                                    | 0593                                                                                                    |
| R                                                                                                    |                                                                                                    | Shanghai                                                                                                    | 0236                                                                                                    |
| Radio                                                                                                    | 0932                                                                                                    | Shanshui                                                                                                    | 0236                                                                                                    |
| R-Line                                                                                                    | 1170                                                                                                    | Shaofeng                                                                                                    | 0236                                                                                                    |
| Radialva                                                                                                    | 0023                                                                                                    | Sharp                                                                                                    | 1058                                                                                                    |
| Radiola                                                                                                    | 0792                                                                                                    | Shencai                                                                                                    | 0236                                                                                                    |
| Radiomarelli                                                                                                    | 0834                                                                                                    | ShengCai                                                                                                    | 0236                                                                                                    |
| RADIONETTE                                                                                                    |                                                                                                    | Shenvang                                                                                                    | 0236                                                                                                    |
| RadioShack                                                                                                    |                                                                                                    | Shintoshi                                                                                                    |                                                                                                    |
| Radiotone                                                                                                    |                                                                                                    | Shivaki                                                                                                    |                                                                                                    |
| Rank                                                                                                    |                                                                                                    | Shorai                                                                                                    |                                                                                                    |
| RBM                                                                                                    | 1337                                                                                                    | Siam                                                                                                    | 0721                                                                                                    |
| RCA                                                                                                    | 0582                                                                                                    | Siarem                                                                                                    | 0334                                                                                                    |
| Recor                                                                                                    | 1170                                                                                                    | Siemens                                                                                                    | 1170                                                                                                    |
| Rectilione                                                                                                    | 1098                                                                                                    | Siera                                                                                                    | 0792                                                                                                    |
| Rediffusion                                                                                                    | 0932                                                                                                    | Siesta                                                                                                    | 0721                                                                                                    |
| Redstar                                                                                                    | 1170                                                                                                    | Silva                                                                                                    | 1098                                                                                                    |
| Reflex                                                                                                    | 1170                                                                                                    | Silva Schneider                                                                                                    | 1098                                                                                                    |
| Reoc                                                                                                    | 0932                                                                                                    | Silver                                                                                                    | 0394                                                                                                    |
| Revox                                                                                                    | 0023                                                                                                    | Singer                                                                                                    | 0834                                                                                                    |
| Rev                                                                                                    | 0000                                                                                                    | Sinudyne                                                                                                    | 0834                                                                                                    |
| RFT                                                                                                    | 0630                                                                                                    | Skantic                                                                                                    | 0031                                                                                                    |
| Rhansody                                                                                                    | 1098                                                                                                    | Sky                                                                                                    | 1170                                                                                                    |
| Roadstar                                                                                                    | 0792                                                                                                    | Skyworth                                                                                                    | 0236                                                                                                    |
| Robotron                                                                                                    | 1452                                                                                                    | Srypton                                                                                                    | 1098                                                                                                    |
| Rowa                                                                                                    | 1098                                                                                                    | Sogera                                                                                                    | 0023                                                                                                    |
| Roval Lux                                                                                                    | 1070                                                                                                    |                                                                                                    | 0025                                                                                                    |
| Noyal Lux                                                                                                    | 0721                                                                                                    | Solavoy                                                                                                    | 0422                                                                                                    |
| RTE                                                                                                    | 0721                                                                                                    | Solavox                                                                                                    | 0422                                                                                                    |
| RTF                                                                                                    | 0721<br>1452                                                                                                | Solavox<br>Sonawa                                                                                                    | 0422<br>0023                                                                                                    |
| RTF<br>S                                                                                                    | 0721<br>1452                                                                                                | Solavox<br>Sonawa<br>Songdian<br>Soniko                                                                                                    | 0422<br>0023<br>0236                                                                                                    |
| RTF<br>Saba                                                                                                    | 0721<br>1452<br>0932                                                                                        | Solavox<br>Sonawa<br>Songdian<br>Soniko                                                                                                    | 0422<br>0023<br>0236<br>1098                                                                                                    |
| RTF<br>S<br>Saba<br>Sagem                                                                                                    | 0721<br>1452<br>0932<br>0085                                                                                | Solavox<br>Sonawa<br>Songdian<br>Soniko<br>Sonitron                                                                                                    | 0422<br>0023<br>0236<br>1098<br>0996                                                                                                   |
| RTFS<br>SabaSagemSaishoSaisho                                                                                                    | 0721<br>1452<br>0932<br>0085<br>0792                                                                        | Solavox<br>Sonawa<br>Songdian<br>Soniko<br>Sonitron<br>Sonneclair<br>Soneclair                                                                                                    | 0422<br>0233<br>0236<br>1098<br>0996<br>1098                                                                                           |
| RTFSabaSagemSaishoSaivodSaivod                                                                                                    | 0721<br>0721<br>0732<br>0932<br>0085<br>0792<br>0792                                                        | Solavox<br>Sonawa<br>Songdian<br>Soniko<br>Sonitron<br>Sonneclair<br>Sonoko                                                                                                    | 0422<br>0023<br>0236<br>0996<br>0996<br>1098<br>0023                                                                                   |
| RTFSabaSajenSaivodSaloraSalora                                                                                                    | 0721<br>0932<br>0932<br>0085<br>0792<br>1098<br>0942<br>0942                                                | Solavox<br>Sonawa<br>Songdian<br>Soniko<br>Sonitron<br>Sonneclair<br>Sonoko<br>Sonolor<br>Sonolor                                                                                                  | 0422<br>0023<br>0236<br>0996<br>0996<br>0998<br>0023<br>0582                                                                           |
| RTFSabaSajen SaishoSaivodSaloraSambersSambersSambers                                                                                                    | 0721<br>0721<br>0932<br>0932<br>0792<br>0792<br>0942<br>0942<br>0334                                        | Solavox<br>Sonawa<br>Songdian<br>Soniko<br>Soniko<br>Soneclair<br>Sonoko<br>Sonoko<br>Sonolor<br>Sontec<br>Sony                                                                                    | 0422<br>0236<br>1098<br>0996<br>1098<br>023<br>023<br>0582<br>1207<br>1076                                                             |
| RTFSabaSabaSabaSabaSaishoSaivodSaivodSaivodSambersSambers                                                                                                    | 0721<br>0932<br>0932<br>0085<br>0792<br>0942<br>0942<br>0943<br>1098                                        | Solavox<br>Sonawa<br>Songdian<br>Soniko<br>Soniko<br>Soneclair<br>Sonoko<br>Sonoko<br>Sonolor<br>Sonolor<br>Sony<br>Sound & Vicion                                                                 | 0422<br>0236<br>1098<br>0996<br>0996<br>023<br>023<br>0582<br>1207<br>1076<br>1076                                                     |
| RTFSabaSajordSaloraSansungSansungSandraSandra                                                                                                    | 0721<br>0932<br>0932<br>0085<br>0792<br>0942<br>0942<br>0958<br>0958<br>0958                                | Solavox<br>Sonawa<br>Songdian<br>Soniko<br>Soniko<br>Sonitron<br>Soneclair<br>Sonoko<br>Sonoko<br>Sonolor<br>Sonolor<br>Sontec<br>Sound & Vision<br>Sound & Vision                                 | 0422<br>0023<br>0236<br>0996<br>0996<br>0996<br>0982<br>023<br>0582<br>1207<br>1207<br>1076<br>0334                                    |
| RTFSabaSabaSaishoSaivodSaloraSaloraSambersSambersSamburgSansungSansungSan | 0721<br>0932<br>0932<br>0085<br>0792<br>0942<br>0942<br>0942<br>0958<br>0958<br>023<br>023                  | SolavoxSonawa<br>SongdianSoniko<br>Soniko<br>SonitronSonneclair<br>Sonoko<br>SonolorSonolor<br>SontecSony<br>Sound & Vision<br>SoundwaveSoundward                                                  | 0422<br>0233<br>0236<br>1098<br>0996<br>1098<br>023<br>0582<br>1207<br>1207<br>0334<br>0334<br>0664                                    |
| RTFSabaSabaSabaSabaSaishoSaishoSaivodSaloraSaloraSambersSamsungSamsungSansungSansungSansuiSansuiSansuSansu                                                                                                    | 0721<br>1452<br>0932<br>0085<br>0792<br>0942<br>0942<br>0958<br>0958<br>0958<br>0958<br>0996<br>023         | SolavoxSonawa<br>SongdianSoniko<br>Soniko<br>Soniko<br>Sonoko<br>Sonoko<br>Sonolor<br>Sonolor<br>Sonolor<br>Sony<br>Sound & Vision<br>Sound & Vision<br>Soundwave<br>Standard<br>Standard          | 0422<br>0023<br>0236<br>0236<br>0996<br>0996<br>0996<br>0023<br>0582<br>1207<br>0334<br>0334<br>0664<br>023<br>023                     |
| RTFSabaSaishoSaishoSaivodSaloraSaloraSanbersSamsungSandraSansuiSanyoSanyoSanyuanSanyuanSanyuanSanyuan                                                                                                    | 0721<br>1452<br>0932<br>0085<br>0792<br>1098<br>0942<br>0942<br>0334<br>0958<br>0958<br>023<br>0996<br>0236 | SolavoxSonawa<br>SongdianSoniko<br>Soniko<br>SonitronSonitron<br>Sonoko<br>Sonolor<br>Sonolor<br>Sonolor<br>Sontec<br>Sony<br>Sound & Vision<br>Sound & Vision<br>Standard<br>Starlite<br>Starlite | 0422<br>0236<br>0236<br>0996<br>0996<br>0996<br>0996<br>023<br>023<br>0582<br>0582<br>0582<br>0334<br>0664<br>023<br>023<br>023<br>023 |

| idelity0272             | Harwood               | 0023          |
|-------------------------|-----------------------|---------------|
| ilsai1098               | Hauppauge             | 0206          |
| inlandia0000            | HCM                   | 0422          |
| inlux0113               | Hema                  |               |
| irstline0394            | Hemmermann            | 0582          |
| isher0394               | Hifivox               |               |
| lint0085                | Higashi               |               |
| NR1771                  | Highline              |               |
| ormenti0272             | . Hikona              |               |
| ormenti-Phoenix1098     | HiLine                | 0721          |
| ortress1452             | . Hinari              |               |
| raba0394                | Hisawa                |               |
| riac0023                | Hisense               |               |
| rontech0901             | Hitachi               |               |
| ujitsu0394              | Hitachi Fujian        |               |
| uiitsu General0394      | ,<br>Hitsu            |               |
|                         | Hoeher                |               |
| Ē                       | Hongmei               |               |
| Galaxi0306              | Hornyphone            |               |
| Galaxis0306             | Hoshai                |               |
| GBC                     | Huafa                 |               |
| Geant Casino            | Huanghaimei           |               |
| GEC 0422                | Huanghe               |               |
| Teloso 1109             | Huanglong             | 0236          |
| General Technic         | Huangshan             |               |
| Genexxa 0422            | Huanyu                | 0334          |
| 7FM                     | Huari                 |               |
| iant 1098               | Hvgashi               | 1098          |
| Foldband 1098           | Huijiaban             | 0236          |
| Goldline 0721           | Hyper                 | 0394          |
| GoldStar 0272           | Hypson                |               |
| Foodmans 0451           | Hvundai               | 0552          |
| Gorenie 0721            | I                     |               |
| GPM 0023                | Iberia                | 1170          |
| Gradiente 0721          | ICE                   | 0051          |
| Graetz 0422             | ICeS                  | 0334          |
| Granada 0451            | Imperial              | 0304          |
| Grandin 0206            | Indesit               | 1337          |
| Great \//all 1248       | Indiana               | ,             |
| Gronic 1098             |                       | 0937<br>0937  |
| Grupdia 0306            |                       | 0023          |
|                         | Inger sur<br>Inno Hit | 0553          |
|                         | Inno mit              | 0144          |
| асі                     |                       |               |
| ali iong0236<br>Jalifay | Interactive           | 0304          |
| aiiiax                  | Interbuy              | 0100          |
| Janipion                |                       | 00700<br>1170 |
| Jantaray 0005           | International         | 1/11<br>1701  |
| Januarex                | International         | 1/82          |
| ⊐antor                  | Intervision           |               |

| R               | 0394  | Lenoir      |
|-----------------|-------|-------------|
| rradio          | 0553  | Lesa        |
| sukai           | 0085  | Leyco       |
| ТС              | 0394  | LG          |
| TS              | 0553  | LG/GoldSt   |
| Π               | 0582  | Liesenk     |
| τν              | 0553  | Liesenk & 1 |
|                 |       | Liesenkotte |
| EC              | 1187  | Life        |
| ahua            | 0236  | Lifetec     |
| nhai            | 0236  | Lloyd's     |
| nxing           | 0236  | Local India |
| VC              | 1026  | Loewe       |
| (               |       | Loewe Op    |
| aisui           | 0593  | Logik       |
| amosonic        | 1294  | Luma        |
| amp             | 1098  | Lumatron    |
| amp<br>Angchong | 0736  | Lux May     |
| angenong        | 0220  | Luxon       |
| angnua          | 0220  | Luxor       |
| angwei          | 0000  | Madiaan     |
| kapsch          | 0000  | I*ladison   |
| arcner          | 0488  | I*lagnadyne |
| awa             |       | I*lagnaton  |
| awasho          | 1098  | Magnavox.   |
| kendo           | 0630  | Magnum      |
| Cennedy         | 1452  | Mandor      |
| (IC             | 1098  | Manesth     |
| Kingsley        | 1098  | Manhattan   |
| (iota           | 0000  | Marantz     |
| (iton           | 1098  | Marelli     |
| (neissel        | 0630  | Mark        |
| Kolin           | 0822  | Masuda      |
| Kolster         | 1170  | Matsui      |
| Konig           | 1260  | Matsushita  |
| Konka           | 0243  | McMichael   |
| Korpel          | 1170  | Mediator    |
| Korting         | 0334  | Medion      |
| Kosmos          | 1170  | Medison     |
| Koyoda          | 1337  | Melectroni  |
| т́v             | 1098  | Melvox      |
| (uro            | 0942  | Memorex     |
| (voshu          | 1243  | Memphis     |
| yoto            |       | Mercury     |
| /               |       | Metz        |
| &S Electronic   | .0932 | Micromax    |
| asat            | 0721  | Microstar   |
| 2000            | 0085  | Minato      |
| erson           | 1170  | Minerva     |
| enco            | 0023  | Minoka      |
|                 |       | 1 111 IONA  |

| 0023       |  |
|------------|--|
| 0200       |  |
|            |  |
| 0664       |  |
|            |  |
| n 1379     |  |
| al 1 J / J |  |
|            |  |
| ter1170    |  |
| r 0721     |  |
| 01.14      |  |
|            |  |
| 0792       |  |
|            |  |
| TV 0000    |  |
| 0704       |  |
| 0721       |  |
| ta0664     |  |
| 0731       |  |
| 0430       |  |
|            |  |
|            |  |
|            |  |
| 0947       |  |
|            |  |
|            |  |
| 1098       |  |
|            |  |
| 0334       |  |
|            |  |
| 0721       |  |
| 0792       |  |
| 1765       |  |
| 0502       |  |
|            |  |
|            |  |
|            |  |
| 1452       |  |
| 1100       |  |
|            |  |
| 0023       |  |
| 0731       |  |
| 0877       |  |
| 1 4 4 2    |  |
| 1442       |  |
| 0792       |  |
|            |  |
| 0721       |  |
|            |  |
| c1109      |  |
| 0582       |  |
| .0023      |  |
| 0023       |  |
|            |  |
| 0023       |  |
|            |  |
| 0792       |  |
| 0172       |  |
|            |  |
|            |  |
|            |  |
| 1170       |  |
| II/U       |  |

| 1itsubishi    | 0172 | Ormond             | 1442 |
|---------------|------|--------------------|------|
| 1ivar         | 0334 | Orsowe             | 0721 |
| 1organs       | 1170 | Osaki              | 0630 |
| 1otion        | 1672 | Osio               | 1207 |
| 1TC           | 0334 | Oso                | 0023 |
| 1TEC          | 1653 | Oulin              | 0236 |
| 1Tlogic       |      | Osume              | 0760 |
| 1uDan         | 0236 | Otto Versand       | 0172 |
| 1ultistandard | 1771 | Р                  |      |
| 1ultitec      | 1098 | Pacific            | 0932 |
| 1ultitech     | 0593 | Pael               | 1098 |
| 1ultisystem   | 1442 | Palladium          |      |
| <br>1urphy    | 0051 | Palsonic           | 1207 |
| 1usikland     | 0023 | Panama             | 0243 |
| JAD           | 0932 | Panasonic          |      |
| Jaiko         | 1170 | Panasonic/National | 1170 |
| Jakimura      | 1170 | Panavision         | 0394 |
| Vaonis        | 1337 | Panda              | 0236 |
| ١             |      | Pathe Cinema       | 0334 |
| VEC           | 0172 | Pathe Marconi      | 0932 |
| Veckermann    | 0630 | Pausa              | 0023 |
| JEI           | 0172 | Pensonic           |      |
| Vesco         | 0306 | Perdio             | 0023 |
| Vetsat        |      | Perfekt            | 1170 |
| Jetwork       | 0023 | Philco             | 0834 |
| Jeufunk       | 0023 | Philharmonic       |      |
| Jew Tech      | 0023 | Philips            |      |
| New World     | 0023 | Phoenix            | 0760 |
| Vicamagic     | 1098 | Phonola            | 0760 |
| Jikkai        | 0760 | Phonotrend         | 0721 |
| Joblex        | 0721 | Pioneer            | 0488 |
| Jobliko       | 0334 | Pionier            |      |
| logamatic     | 1459 | Plantron           | 0023 |
| Jokia         | 0582 | Playsonic          | 0023 |
| Vordic        |      | ,<br>Polaroid      |      |
| Vordmende     | 0172 | Рорру              | 0023 |
| Vormerel      | 1098 | Portland           |      |
| Vovatronic    | 0023 | Powerpoint         |      |
|               |      | Prandoni Prince    | 0664 |
| Dceanic       | 0582 | Precision          |      |
| Okano         |      | Prima              | 0306 |
| Okana         | 1170 | Prinz              | 0394 |
| Dnimax        | 0932 | Profekt            | 0721 |
| DNCEAS        |      | Profex             | 0085 |
| Dnwa          |      | Profilo            |      |
| Opera         | 1170 | Profitronic        |      |
| Drbit         |      | Proline            | 0760 |
| Drion         | 0792 | Promax             |      |
| Drline        |      | Prosonic           | 0272 |